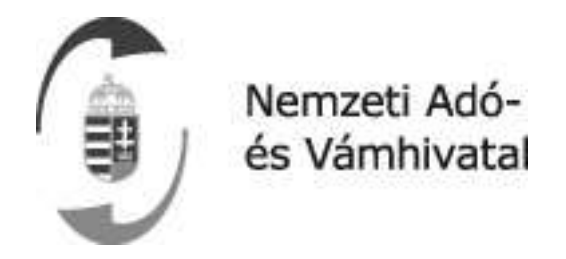

# Online Számlázó Program

## Felhasználói kézikönyv

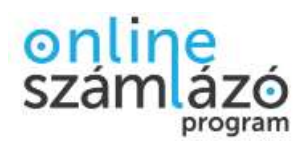

### **1** Tartalom

- 2 Dokumentum verziókövetés 3
- 3 Bevezetés 4
  - 3.1 Az alkalmazás célja és feladata 4
  - 3.2 A felület használatához ajánlott informatikai feltételek

5

- 3.3 Az alkalmazás elérése 6
- 4 Online Számlázó indulási beállításai 9
  - 4.1 Általános Szerződési Feltételek 9
  - 4.2 Ismertető videó az Online Számlázóról 10
  - 4.3 Technikai felhasználó adatainak megadása 11
  - 4.4 Adószám beállítása 13
  - 4.5 Számlatömb létrehozása 14
- 5 Az Online Számlázó főképernyője 16
- 6 Menüpontok 17
- 7 Online Számlázó javasolt lépései 18
- 8 Számlák menüpont 21
  - 8.1 Új számla létrehozása 28
    - 8.1.1 Számla kiállítása 31
    - 8.1.2 Előleg számla kiállítása 35
    - 8.1.3 Rendszeren kívüli érvénytelenítő számla kiállítása 38
    - 8.1.4 Rendszeren kívüli módosító számla kiállítása 42

53

- 8.1.5 Új számla létrehozása űrlap mezői 46
- 8.2 Számla módosítása
- 8.3 Számla érvénytelenítése 59
- 8.4 Adatbeküldés 63
  - 8.4.1 Automatikus adatbeküldés 63
  - 8.4.2 Manuális adatbeküldés 63
- 8.5 Hibára futott adatbeküldésekre vonatkozó megoldási javaslatok 65
- 8.6 Technikai érvénytelenítés 67

#### 9 Partnerek 69

- 9.1 Új partner létrehozása 70
- 9.2 Partnerek importálása 73
- 9.3 Partnerek exportálása 73

#### 10 Termékek 74

- 10.1 Új termék létrehozása 76
- 10.2 Termékek importálása 77
- 10.3 Termékek exportálása 77

#### 11 Beállítások 78

- 11.1 Számlázási beállítások 78
- 11.2 Számlatömbök 81
  - 11.2.1 Számlatömb létrehozása 83
- 11.3 Technikai felhasználó megadása 84
- 12 Felhasználók jogosultságai 87
  - 12.1 Elsődleges Felhasználó 87
  - 12.2 Másodlagos Felhasználó 87
- 13 Információk 93

### 2 Dokumentum verziókövetés

Jelen felhasználói kézikönyv eddigi verziói az alábbi időpontokban kerültek kiadásra:

| Szoftver verzió | Kiadás dátuma            |
|-----------------|--------------------------|
|                 | 2018. június 25.         |
| 1.3.4           | 2018. július 4.          |
|                 | Szoftver verzió<br>1.3.4 |

### 3 Bevezetés

### 3.1 Az alkalmazás célja és feladata

Kormányzati döntés született a 100.000 Ft ÁFA tartalmat elérő számlák adatainak online adatszolgáltatásával kapcsolatos rendszer kialakításáról. Ennek részeként arról is, hogy az adatszolgáltatási kötelezettség bevezetése kapcsán, a járulékos adózói terhek csökkentése, valamint az elektronikus számlázó programok használatának ösztönzése érdekében a NAV ingyenesen használható számlázó programot bocsát az érintett vállalkozások rendelkezésére, mely a kötelező adatszolgáltatást azonnal, automatikusan elvégzi.

A rendszer alkalmazása nem kötelező, az adózók saját döntésük alapján továbbra is maradhatnak a saját számlázó programjuk használatánál vagy a kézi (számlatömbös) számlázásnál.

Azonban a kézi számlázás esetén utólagos elektronikus adatszolgáltatási kötelezettség áll fenn, melyet a NAV központi számlaadat-kezelő rendszerében kell megtenni, manuálisan.

Az Online Számlázó:

- az új, kiállított számlákról valós idejű adatok érkeznek a NAV-hoz
- az eladó a kiállított számlákat lekérdezheti
- a nagy mennyiségű számlaadat gyorsan elérhető, kockázatelemzési és ellenőrzési célokra is használható, amely segíti az adócsalások felderítését
- az adatszolgáltatás automatizálásával az adminisztratív terhek csökkennek a számlázó programot használóknál
- az új rendszer kiválthatja az eladók kézi számlatömbjeit vagy egyszerűbb számlázó programjait

Az Online Számla Rendszer segíti a NAV ellenőrzési munkáját, átláthatóbbá teszi a gazdasági folyamatokat és szélesíti a jogkövető adózók körét.

# 3.2 A felület használatához ajánlott informatikai feltételek

- Engedélyezett JavaScript
- Következő naprakészre frissített böngészők egyike:
- 1. Google Chrome v63.+
- 2. Firefox Quantum: 57.+
- 3. Microsoft Edge: 41.+
- 4. Internet Explorer: 11.+
- 5. Apple Safari: 11.+

Javasolt felbontások az alkalmazás használatához:

- 1. 4:3 képarány: 1024×768, 1280×960, 1400×1050
- 2. 16:10 képarány: 1280×800, 1440×900, 1680×1050

### 3.3 Az alkalmazás elérése

Az Online Számlázó rendszer a következőképpen érhető el:

- Regisztráció és bejelentkezés az Online Számla Teszt rendszerébe az <u>https://onlineszamla-test.nav.gov.hu</u> url-en keresztül.
- Regisztráció és bejelentkezés az Online Számla éles rendszerébe az <u>https://onlineszamla.nav.gov.hu</u> url-en keresztül.

#### Figyelem!

Az Online Számlázó használatához szükséges az Online Számla Rendszerben való sikeres regisztráció. A felhasználó a regisztrációs folyamatot a lap tetején lévő "Regisztráció" funkciógombbal kezdheti meg. Az elsődleges felhasználó regisztrációjának bővebb leírását az Online Számla Rendszer Felhasználói kézikönyve tartalmazza.

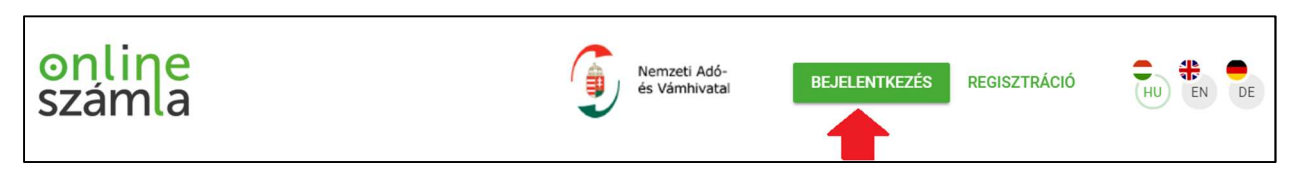

Ábra: Bejelentkezés az Online Számla rendszerébe

A "Bejelentkezés" funkciógombra kattintva a következő ablak jelenik meg:

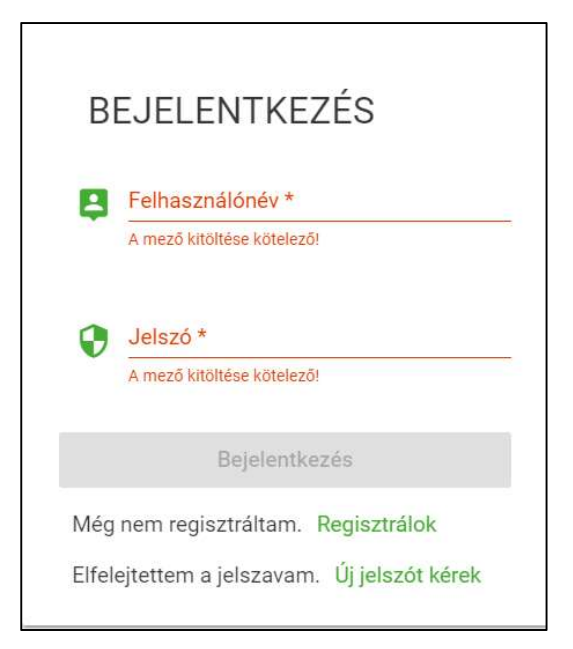

Ábra: Bejelentkezés űrlap

A megfelelő felhasználónév és jelszó párossal aktívvá válik a "Bejelentkezés" funkciógomb.

A "Bejelentkezés" űrlapon a felhasználónak a "Regisztrálok" funkciógombbal lehetősége van regisztrálni az Online Számla Rendszerbe, amennyiben ezt még nem tette meg. Az elsődleges felhasználó regisztrációjának bővebb leírását az Online Számla Rendszer Felhasználói kézikönyve tartalmazza.

Amennyiben a felhasználó elfelejtette a jelszavát, az "Új jelszót kérek" funkciógombbal igényelhet új jelszót.

A sikeres bejelentkezés után a következő lépésekkel érhető el az Online Számla Rendszerből az Online Számlázó program:

- A felhasználónév megjelenítésre kerül a képernyő jobb szélén található "Belépve" legördíthető ablakban.
- Megjelenik Cég-felhasználó kapcsolatok" űrlap, ami a felhasználóhoz tartozó adóalanyok listáját tartalmazza.
- A felhasználó kiválasztja a megfelelő adóalanyhoz tartozó, adószámot tartalmazó funkciógombot.

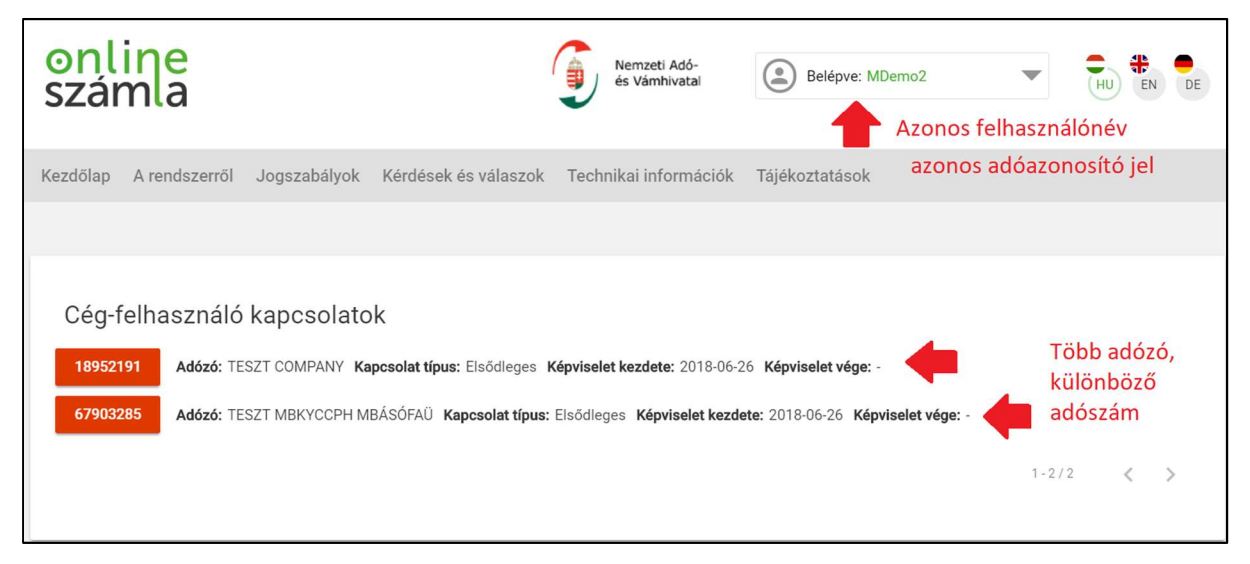

Ábra: Cég-felhasználó kapcsolat kiválasztása

- A "Belépve" ablakban látható a bejelentkezés során használt felhasználónév és alatta a kiválasztott adóalany az adószámmal együtt.
- Ezt követően a felhasználó átnavigálhat az Online Számlázóba a jobb oldalon található ikon segítségével.

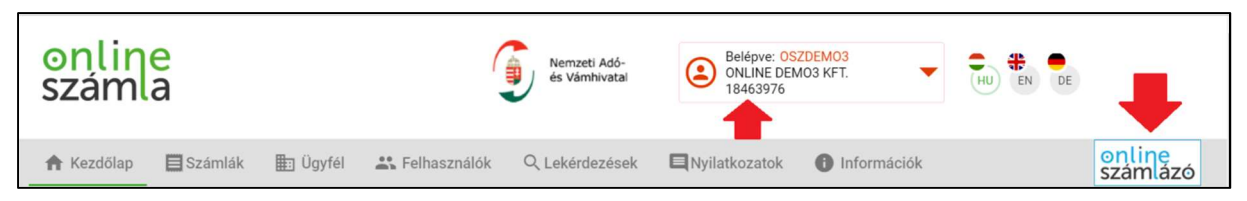

Ábra: Online Számlázó felületére való áttérés

#### Figyelem!

Az Online Számlázó használatához el kell fogadni az Általános Szerződési Feltételeket, ehhez elsődleges felhasználói jogosultság megléte szükséges.

### 4 Online Számlázó indulási beállításai

#### Figyelem!

Első belépéskor az elsődleges felhasználó "Belépés varázsló" segítségével állíthatja be az Online Számlázó működéséhez szükséges alapadatokat (technikai felhasználó hozzáadása, adószám beállítása, valamint számlatömb létrehozása).

### 4.1 Általános Szerződési Feltételek

| Általános szerződési feltételek                                                                                                    |              |
|----------------------------------------------------------------------------------------------------|--------------|
| Általános Szerződési Feltételek                                                                                                    | ^            |
| A jelen Általános Szerződési Feltételek (a továbbiakban: ÁSZF) <sup>a</sup> a Nemzeti Adó-és Vámhivatal (a továbbiakban: "Szolgáltató"), mint az Online Számlázó szoftver szolgáltatója (a továbbiakban: "Szoftver"), valamint a Szoftver<br>Telhasználó ügyfelek (a továbbiakban: "Dyfer"), az Ügyfel neveben ejláró, az Online Számla Rendszerben regisztrált teljeskörű jogosultságokkal rendelkező természetes személy (a továbbiakban: "Elsődleges felhasználó") által<br>képvisett ügyfel (jogat és köleteztésgét tartiahmazza. |              |
| 1. Szolgáltató adatai                                                                                                    |              |
| Szolgáltató neve: Nemzeti Adó- és Vámhivatal                                                                                                    |              |
| Szolgáltató székhelye: 1054 Budapest, Széchenyi utca 2.                                                                                                    |              |
| Szolgáltató törzskönyvi nyilvántartási száma: 789938                                                                                                    |              |
| Szolgáltató adószáma: 15789934-2-51                                                                                                    | -            |
|                                                                                                    | Constraint P |
| MEGSEM                                                                                                    | ADAS         |

Ábra: Általános Szerződési Feltételek

A program használatához az adóalanynak el kell fogadnia az Általános Szerződési Feltételeket (továbbiakban: ÁSZF).

Csak bejelentkezett, elsődleges felhasználó jogosult elfogadni az aktuálisan érvényben levő ÁSZF-et. Az aktuális ÁSZF-et csak egyszer szükséges elfogadnia az adóalanynak. Amennyiben az elsődleges felhasználója már elfogadta azt, úgy a többi felhasználónak (elsődleges, másodlagos) már nem szükséges ezt megtennie, használhatják az alkalmazást.

Az ÁSZF új verziójának életbe lépése esetén azt ismételten el kell fogadnia egy elsődleges felhasználónak.

Amennyiben az aktuális ÁSZF még nem került elfogadásra, úgy az alkalmazás megtagadja a különböző folyamatok, parancsok végrehajtását.

Elsődleges felhasználó az ÁSZF-et az "Elfogadás" gombbal tudja véglegesíteni. Ameddig az elsődleges felhasználó nem fogadja el az ÁSZF-et, addig a másodlagos felhasználónak megjelenik ugyanúgy az űrlap az "Elfogadás" funkciógomb nélkül, mert nincs rá jogosultsága.

Az ÁSZF elutasítható a "Mégsem" funkciógomb segítségével és ebben az esetben a rendszer átnavigálja a felhasználót az Online Számla oldalára.

Amennyiben az elfogadás szerver oldali hiba miatt nem lehetséges, az oldal nem irányít el, hanem visszaáll eredeti állapotába, alul figyelmeztető üzenettel, ami pár másodperc után eltűnik.

### 4.2Ismertető videó az Online Számlázóról

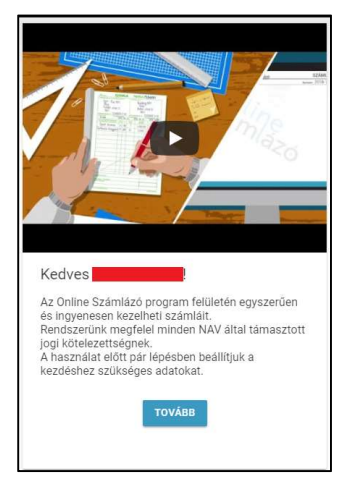

Ábra: Ismertető videó

A videó rövid ismertetés és ajánlás az Online Számlázó használatához.

Az Online Számlázó működéséhez szükséges alapbeállításokat a felhasználó a "Tovább" funkciógomb segítségével kezdheti el.

### 4.3 Technikai felhasználó adatainak megadása

| Első lépésben kérjük adja meg az Online Számla rendszerben beállított |   |
|-----------------------------------------------------------------------|---|
| szükség.                                                              |   |
| Ezeket az adatokat ide kattintva érheti el.                           | ₽ |
| * Felhasználó név                                                     | 0 |
| * Jelszó                                                              | 0 |
| *XML aláírókulcs                                                      | 0 |
| * XML cserekulcs                                                      | 0 |
| + Marku Utkingan Uklalang                                             |   |
| - Mezok kitolese kolelezo                                             |   |

Ábra: Technikai felhasználó adatainak megadása

#### Figyelem!

Az automatikus számlabeküldéshez technikai felhasználó megadása szükséges. A felhasználónak kötelező megadnia egy, az adóalanyhoz tartozó technikai felhasználó adatait.

Amennyiben még nem rendelkezik technikai felhasználóval, azt az Online Számla Rendszerben hozhatja létre a "Felhasználók" menüpontban az "Új felhasználó" funkciógomb segítségével. Technikai felhasználó létrehozására csak elsődleges felhasználónak van jogosultsága. Egy új technikai felhasználóhoz automatikusan nem generálódik aláíró- és cserekulcs, ehhez a "Részletek"-nél a "Kulcsgenerálás" funkciógomb használata szükséges.

A kulcsgenerálással felülírható az adott technikai felhasználóhoz tartozó XML aláírókulcs és XML cserekulcs. A technikai felhasználó jogosultságainak megadása is módosítható. Az Online Számlázóban a felhasználó feladata frissíteni a technikai felhasználóhoz tartozó adatokat, hogy adatbeküldésnél ne jelentkezhessen "Technikai felhasználó hiba" üzenet és sikertelen beküldés.

Az "ide kattintva" felirat elnavigálja a felhasználót az Online Számla Rendszer "Felhasználók" menüpontjába, ahol a technikai felhasználó(k) adatai leellenőrizhetők a "Részletek" fejléc alatt, amennyiben már van technikai felhasználó létrehozva.

Ellenőrizhető adatok:

- Felhasználónév
- XML aláírókulcs
- XML cserekulcs

Amennyiben elfelejtette a technikai felhasználó jelszavát, akkor a "Részletek" űrlapon lehetőség van a jelszó módosítására.

| online<br>számla                     | -                                      |               |             | (               | Nemzeti<br>és Vámř | Adó-<br>nivatal | Belépve: A<br>AUTOMAT<br>72426407 | AT310728867851<br>TED TESTING CO HX 🔻 | HU EN DE        |
|--------------------------------------|----------------------------------------|---------------|-------------|-----------------|--------------------|-----------------|-----------------------------------|---------------------------------------|-----------------|
| Kezdőlap Száml                       | ák Ügyfél Fel<br>——                    | lhasználók Lo | ekérdezések | Nyilatkozatoł   | c Informác         | iók             |                                   |                                       | ONLINE SZÁMLÁZÓ |
| Felhaszná<br><sup>Teljes Név</sup> ↑ | lók<br>Felhasználó <del>r</del><br>név | Típus 루       | Státusz 🖛   | E-mail =<br>cím | Telef 🖛            | Hozzáad 🖛       | Részletek                         | Új felhasználó                        |                 |
| TESTER AUTO                          | AT310728867                            | Elsődleges    | Megerősítve | _               | 3670749            | 2018. 06. 18.   | $\bigtriangledown$                |                                       |                 |
|                                      | AT202406028                            | Másodlagos    | Megerősítve |                 | 3670201            | 2018. 06. 18.   | $\bigtriangledown$                |                                       |                 |
|                                      | MasodlagosM                            | Másodlagos    | Megerősítve |                 |                    | 2018. 06. 18.   | $\bigtriangledown$                |                                       |                 |
|                                      | ojecmdvp8hu9                           | Technikai     | Megerősítve |                 |                    | 2018. 06. 18.   | $\checkmark$                      |                                       |                 |
|                                      |                                        |               |             |                 |                    | Megjelenítet    | t sorok száma: 1 - 4/4            | < < Oldal: 1/1 > >                    | Ĩ               |

Ábra: Online Számla Rendszerben a "Felhasználók" menüpont alatt a technikai felhasználó

| Részletek                                           |   |  |
|-----------------------------------------------------|---|--|
| Felhasználónév *<br>ojecmdvp8hu9qfu                 | - |  |
| XML əláírókulcs<br>74-b7ae-5fd9a43f540e275X3LF64NRL | - |  |
| XML cserekulcs<br>3184275X3LF7ZVRM                  | + |  |
| Viselt név                                          |   |  |

Ábra: Felhasználó részletek űrlap

Az 
funkció gombokra kattintva bővebb információt kaphatunk a kitöltendő mezőkről.

A "Tovább" funkciógombbal véglegesíthetőek a megadott adatok.

### 4.4 Adószám beállítása

| ioszam E                                                    | eallitasa                                                                 |                                                                                     |
|-------------------------------------------------------------|---------------------------------------------------------------------------|-------------------------------------------------------------------------------------|
| Kérjük adja n<br>számjegyből<br>adózó székhe<br>megye kódot | neg a teljes 11 sz<br>álló ÁFA kódot és<br>elye szerinti terüle<br>- is). | ámjegyű adószámot (az 1<br>s a 2 számjegyből álló, az<br>ti adóhatóság kódot - azaz |
| Törzsszám<br>77563392                                       | -*Áfa kód                                                                 | -* Területi kód                                                                     |
|                                                             | ADÓSZÁM BE                                                                | ÁLLÍTÁSA                                                                            |
|                                                             |                                                                           |                                                                                     |

Ábra: Adószám beállítása

Az adószám beállítása kötelező jellegű az elsődleges vagy minden jogosultsággal rendelkező másodlagos felhasználó részéről. A törzsszám nem szerkeszthető, a felhasználó kötelezettsége a tizenegy számjegyű adószámának az utolsó három számjegyét kitölteni. Az áfakód a megadandó három számjegy első karaktere. A területi kód a megadandó három számjegy utolsó két karaktere. Az adószám előnézete láthatóvá válik a teljes adószám megadását követően.

Az "adószám beállítása" funkciógomb segítségével léphetünk tovább a következő beállítási lépésre.

### 4.5 Számlatömb létrehozása

A rendszerben az adóalany számláinak csoportosítására számlatömbök szolgálnak. A kiállított számla sorszámozása számlatömbön belül történik, a számla sorszámának első karaktereit a számlatömb azonosítója (az előtag és az évszám) képezi.

#### Figyelem!

Számlatömb létrehozása szükséges a számlakiállításhoz. Számlakiállításkor a számla egy üres vagy nyitott állapotú számlatömbbe kerül.

| Számlatömb létrehozása                                                                              |                |
|----------------------------------------------------------------------------------------------------|----------------|
| Mielőtt számlát állítanánk ki, létre<br>hoznia egy számlatömböt, am<br>kategorizálhatja a számláit. | kell<br>ellyel |
| Számlatömb előtag *<br>SZT10                                                                        | 0              |
| Maximum 5 karakter                                                                                  |                |
| Előnézet: SZT10-2018                                                                                |                |
| Számlatömb leírás *                                                                                 |                |
| leírás                                                                                              | 0              |
| 244 / 250                                                                                           |                |
| SZÁMLATÖMB LÉTREHOZÁSA                                                                              |                |
| * Mezők kitöltése kötelező                                                                          |                |
|                                                                                                    |                |

Ábra: Számlatömb létrehozása

Elsődleges, vagy minden jogosultsággal rendelkező másodlagos felhasználó képes a számlatömb létrehozására.

A számlatömb előtagnak az adott évben egyedinek kell lennie, csak angol abc betűiből és számokból állhat és maximum 5 karakter hosszú lehet. Az új számlatömb létrehozásakor az előtaghoz automatikusan hozzáfűződik az adott évszám. A számlatömb előtag megadásakor automatikusan láthatóvá válik egy előnézete a számlatömbnek.

A számlatömb leírásában bármilyen karakter megadható és maximum 250 karakter hosszú lehet.

A "Számlatömb létrehozása" funkciógombra kattintva sikeresen befejezhetjük az alapbeállítások munkafolyamatát.

A "Vissza az előző oldalra" funkciógombra kattintva a technikai felhasználó adatainak megadása űrlapra navigál a rendszer.

#### A sikeres alapbeállításokat követően van lehetőség a számlakiállításra.

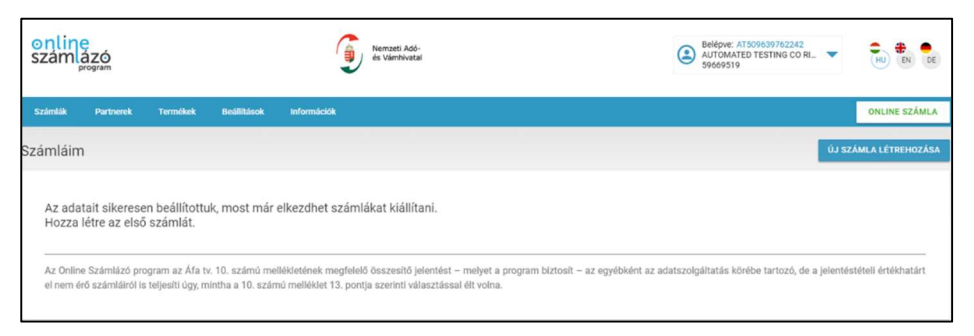

Ábra: Sikeres alapbeállítások

A technikai felhasználó adatainak megadásával elérhetővé vált az elektronikus adatszolgáltatás a számlákról a NAV felé. Az adószám beállítása, valamint a számlatömb létrehozása a rendszerben való számlakiállításhoz szükséges.

### 5 Az Online Számlázó főképernyője

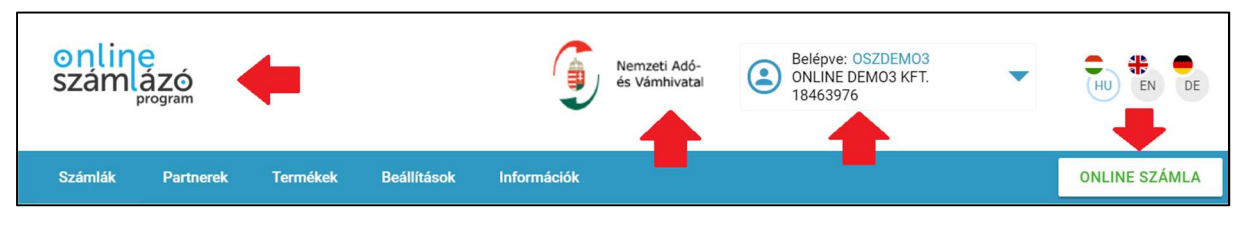

Ábra: Online Számlázó főképernyője

Az "Online Számlázó" ikonra kattintva az Online Számlázó felület kezdőlapjára kerülünk.

A "Nemzeti Adó- és Vámhivatal" ikon a <u>http://nav.gov.hu/</u> url-re navigál.

Az "Online Számla" ikon a <u>https://onlineszamla.nav.gov.hu/</u>url-re navigál.

A "Belépve" ablakban látható a felhasználónév, valamint a kiválasztott adóalanyfelhasználó adatkapcsolat a hozzá tartozó adószámmal.

A nyelv kiválasztása a jobb felső sarokban található

Választható nyelvek:

- magyar
- angol
- német

### 6 Menüpontok

Az Online Számlázó menüpontjai:

- Számlák
  - o Új számla létrehozása
  - Exportálás
- Partnerek
  - o Új partner létrehozása
  - o Importálás
  - o Exportálás
- Termékek
  - o Új termék létrehozása
  - o Importálás
  - o Exportálás
- Beállítások
  - o Számlázási beállítások
  - o Számlatömbök
  - o Technikai felhasználó megadása
- Információk
  - o Felhasználói kézikönyv
  - Kérdések és válaszok
  - o Tájékoztatások
  - o Technikai változások

### 7 Online Számlázó javasolt lépései

#### Az Online Számlázó képes az alábbiakra:

- Számlakiállításra
  - Megjelenési forma szerint:
    - Papír alapú számla
    - Elektronikus számla
  - Számla típus szerint:
    - Számla
    - Előlegszámla
    - Rendszeren kívüli érvénytelenítő számla
    - Rendszeren kívüli módosító számla

#### Figyelem!

Rendszeren kívüli érvénytelenítő és módosító számla típussal a nem ezen programmal kiállított számlák érvényteleníthetőek, illetve módosíthatóak.

- Számla módosítására
- Számla érvénytelenítésére
- Technikai érvénytelenítésre
- Automatikus és manuális adatbeküldésre a NAV felé
- Partnerek felvételére a gyorsabb számla kiállítás érdekében
- Termékek felvételére a gyorsabb számla kiállítás érdekében
- Számlázási beállításokra
- Számlatömbök kezelésére
- Technikai felhasználó használatára
- Információnyújtásra

#### Javasolt lépések az alapbeállítások (indulási beállítások) kitöltését követően:

- 1) <u>Technikai felhasználó adatainak megadása, amennyiben változás történt</u> az Online Számla Rendszerében
  - a) Beállítások menüpontban a "Technikai felhasználó megadása" alpont alatt.
  - b) A technikai felhasználó adataival az Online Számlázó képes a kiállított számlát automatikusan elküldeni a NAV felé.
  - c) Bővebb információ található a "*11.3 Technikai felhasználó megadása*" c. fejezetben.

#### 2) További számlatömb létrehozása a csoportosított számlakiállítás céljából

- a) Beállítások menüpontban a Számlatömbök alatt a "**Számlatömb** létrehozása" funkciógomb segítségével.
- b) Számlakiállításhoz szükség van egy üres vagy nyitott állapotú számlatömbre.
- c) Bővebb információ található a "*11.2.1 Számlatömb létrehozása*" c. fejezetben.
- 3) Partnerek megadása a gyorsabb számlakiállítás érdekében
  - a) Partnerek menüpont alatt az "Új partner létrehozása" funkciógomb segítségével.
  - b) Bővebb információ található a "9.1 Új partner létrehozása" c. fejezetben.
  - c) Partnerek importálása az "Importálás" funkciógomb segítségével.
  - d) Bővebb információ a "Partnerek Importálása" c. fejezetben.

#### 4) Termékek megadása a gyorsabb számlakiállítás érdekében

- a) Termékek menüpont alatt az "Új termék létrehozása" funkciógomb segítségével.
- b) Bővebb információ található a "10.1 Új termék létrehozása" c. fejezetben.
- c) Termékek importálása az "Importálás" funkciógomb segítségével.
- d) Bővebb információ a "Termékek Importálása" c. fejezetben.

#### 5) Számlakiállítás

- a) Számlák menüpontban az "Új számla létrehozása" funkciógomb segítségével.
- b) Számla típus:
  - i) Számla
  - ii) Előlegszámla
  - iii) Rendszeren kívüli érvénytelenítő számla
  - iv) Rendszeren kívüli módosító számla
- c) Megjelenési forma:
  - i) Papír alapú számla
  - ii) Elektronikus számla
- d) Bővebb információ található a "8.1 Új számla létrehozása" c. fejezetben.

### 6) <u>Számla módosítása, érvénytelenítése, manuális adatbeküldése, technikai</u> <u>érvénytelenítése</u>

a) Számlák menüpontban az adott sornál 😐 a funkciógombra kattintva a felugró ablakból választhatóak:

#### i) Számla módosítása:

(a) Bővebb információ található a "8.2 Számla módosítása" c. fejezetben.

#### ii) Számla érvénytelenítése

(a) Bővebb információ található a "8.3 Számla érvénytelenítése" c. fejezetben.

#### iii) Adatbeküldés (manuális adatbeküldés)

(a) Bővebb információ található a "8.4 Adatbeküldés" c. fejezetben.

#### iv) Technikai érvénytelenítés

(a) Bővebb információ található a "8.5 Technikai érvénytelenítés" c. fejezetben.

### 8 Számlák menüpont

Az Online Számlázó kezdőlapján található a "Számláim" űrlap.

| Számlák    | Partnerek | Termékek   | Beállítások | Információk   |           |              |               |                     | ONLINE SZÁMLA         |
|------------|-----------|------------|-------------|---------------|-----------|--------------|---------------|---------------------|-----------------------|
| Számláim   |           |            |             |               |           |              |               | EXPORTÁLÁS          | ÚJ SZÁMLA LÉTREHOZÁSA |
| Keresés    | 4         | $\nabla$   |             |               |           |              |               |                     |                       |
| Számlaszán | n Ki      | iállítás 🕹 | Teljesités  | Fiz. határidő | Vevő neve | Nettő összeg | Bruttó összeg | ÁFA mértéke Adatszo | Igáltatás             |

Ábra: Számláim

#### Figyelem!

### Új számla létrehozásához legalább egy üres, vagy aktív állapotú számlatömb szükséges.

A felhasználónak minimum egy számlát ki kell kiállítania ahhoz, hogy elérhesse a "Számlák" listaoldalt, amely tartalmazza a kiállított számlákat és funkciókat a számlákkal kapcsolatban.

Alapértelmezetten az összes, ebben a rendszerben kiállított számla elérhető az űrlapon.

| Funkci | ók |
|--------|----|
|        |    |

| ámláim                             |             |                                          |               |            |   |                                            |              |            |               | EXPORT                                      | ÁLÁS      | ÚJ SZÁMLA     | LÉTREHOZÁ |
|------------------------------------|-------------|------------------------------------------|---------------|------------|---|--------------------------------------------|--------------|------------|---------------|---------------------------------------------|-----------|---------------|-----------|
| Keresés<br>Részletes keresés       | Δ           | ]                                        |               |            |   |                                            |              |            |               |                                             |           |               |           |
| Számlaszám<br>vevő neve<br>Keresés | ig          | Kiállítás<br>tól<br>Nettó összeg<br>min. | <u> </u>      | ig<br>max. | Ē | Teljesítés<br>tól<br>Bruttó összeg<br>min. | -            | ig<br>max. | Ē             | Fiz. határidő<br>tól<br>AFA mértéke<br>min. |           | ig<br>max.    | E         |
| Adatszólgáltatás                   | -           | -                                        |               |            |   |                                            |              |            |               |                                             | KERESÉS   | SI FELTÉTELEK | TÖRLÉSE   |
| Számlaszám                         | Kiállítás 🗸 | Teljesítés                               | Fiz. határidő | Vevő neve  |   |                                            | Nettó össze  | eg         | Bruttó összeg | ÁFA mértéke                                 | Adatszolg | áltatás       |           |
| PELDA-2018-2                       | 2018.06.09. | 2018.06.09.                              | 2018.06.09.   | Demő Kft   |   |                                            | 1 500 000 HU | IF         | 1 905 000 HUF | 405 000 HUF                                 |           | Par           | :         |
| PELDA-2018-1                       | 2018.06.09. | 2018.06.09.                              | 2018.06.09.   | Demő Kft.  |   |                                            | 100 HL       | IF         | 127 HUF       | 27 HUF                                      | ~         |               | :         |
|                                    |             |                                          |               |            |   |                                            |              |            |               | Megjelenített sorok száma                   | 10 💌      | 1 - 2 / 2     | < >       |

Ábra: Számláim funkciók

A felületen a felhasználónak lehetősége van számlakiállításra, valamint a már kiállított számlák közötti paraméterezhető szűrésre, ezek számlaképének megtekintésére, pdf fájlban való letöltésére, nyomtatására, továbbá a számlák xml fájlban történő exportálására, valamint a számla módosítására, érvénytelenítésére, valamint (tévesen) "Egyéb (Nem ÁFA alany vagy nem belföldi)" vevő típussal kiállított számlák esetén manuális adatbeküldésre is.

Számla létrehozására az ÚJ SZÁMLA LÉTREHOZÁSA funkciógombbal van lehetőség.

Az EXPORTÁLÁS funkciógombbal a rendszer lehetőséget biztosít az alapértelmezett, vagy paraméterezett szűrési tartományba tartozó számlák xml fájlban való letöltésére.

A funkciógomb megnyomását követően az alábbi megerősítő ablak ugrik fel:

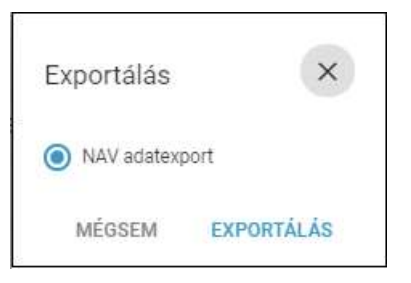

Ábra: adatexport megerősítése

A ikonra kattintva jelennek meg a kiállított számlákkal kapcsolatos egyéb funkciók.

Amennyiben a számla:

- nem érvénytelenített számla
- nem rendszeren kívüli érvénytelenítő számla
- nem rendszeren kívüli módosító számla

abban az esetben a felhasználónak lehetősége van a számla módosítására, érvénytelenítésére, valamint, ha a számla tévesen "Egyéb (Nem ÁFA alany vagy nem belföldi)" vevőtípussal került kitöltésre, a NAV felé való manuális adatbeküldésére is.

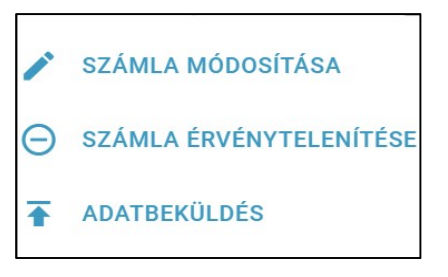

Ábra: Számláim űrlap funkciógombjai

A felugró ablakból kiválasztható:

- Számla módosítása 🖍
  - Módosító számla abban az esetben készíthető, ha megtörtént a gazdasági esemény (vásárlás), de nem az eredeti számla vagy annak korábban módosított adatainak/tételeinek megfelelően (pl. azért, mert a számla kibocsátását követően utólagos árengedmény nyújtása történt). Ha az eredeti számla (vagy annak korábban módosított) adatai hibásak vagy hiányosak (pl. a vevő címében elírás van vagy helytelen az alkalmazott adómérték), a számla hibája, hiányossága módosító számlával javítható.

#### • Számla érvénytelenítése 😑

 Érvénytelenítő számla akkor készíthető, ha nem történt meg, vagy nem a számlán szereplő felek között történt meg a gazdasági esemény vagy a számla hibája, hiányossága miatt annak kibocsátására nem kerül sor (vagyis a vevő a hibás számlát nem kapja meg).

#### Adatbeküldés T (Manuális adatbeküldés)

- Az alábbi számláknál van lehetőség a manuális beküldésre az ikon használatával:
  - "Számláim" listaoldalon az "Adatszolgáltatás" fejlécben × ikonnal jelölve hibára futott a számla.
  - "Számláim" listaoldalon az "Adatszolgáltatás" fejlécben ikonnal jelölve technikailag érvénytelenített a számla.
  - Online Számlázó felületen az adott számla nincsen érvénytelenítve, nem módosító számla és a vevő típusa tévesen "Egyéb (Nem ÁFA alany vagy nem belföldi)".

- Automatikus az adatbeküldés amennyiben:
  - A kiállított számlán a vevő típusa "Belföldön nyilvántartásba vett ÁFA-alany", valamint a technikai felhasználó adatainak megadása megtörtént.
- Automatikusan beküldött számlák esetében a manuális adatbeküldés funkció nem elérhető.

#### Figyelem!

Amennyiben a vevő nem ÁFA-alany vagy nem belföldi, a számláról nem szabad adatot küldeni a NAV Online Számla Rendszerébe. Ezért csak akkor kezdeményezzen manuális adatbeküldést olyan számla esetében, amelynél a vevő típusaként "Egyéb (Nem ÁFA-alany vagy nem belföldi)" szerepelt, ha a vevő típusát hibásan jelölte, a vevő "Belföldön nyilvántartásba vett ÁFA-alany".

- Technikai érvénytelenítés E
  - Technikai érvénytelenítés az adott számlára akkor készíthető, amennyiben a számláról automatikus vagy manuális adatbeküldés történt és az adatszolgáltatás informatikai hibából eredően helytelen.

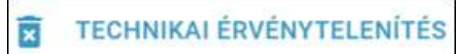

Ábra: Technikai érvénytelenítés funkció

További információ található a fent említett funkciókkal kapcsolatosan az alábbi fejezetekben:

- 8.1 Új számla létrehozása
- 8.2 Számla módosítása
- 8.3 Számla érvénytelenítése
- 8.4 Adatbeküldés
- 8.5 Technikai érvénytelenítés

#### Adatszolgáltatás

A NAV státuszok az alábbiak lehetnek:

- Feldolgozás alatt: homokóra ikon
  - o Beküldés előtt
  - Feldolgozás alatt
- Hibára futott: piros X ikon 🗙
- Sikeres technikai érvénytelenítés: fekete X ikon X
- <u>Warning</u>: adatszolgáltatás sikeres, de van figyelmeztető üzenet: sárga felkiáltójel
- Nincs beküldve: nincs ikon
  - o Beküldhető
- Feldolgozva: pipa ikon 🗸
  - o Beküldve
  - o Sikeres

#### <u>Hibaüzenetek</u>

#### Figyelem!

Az × ikonnal jelzett adatbeküldések sikertelenek voltak. Az adatszolgáltatás nem érkezett meg a NAV rendszerébe. Kérjük figyelmesen olvassa el a "Hibára futott adatbeküldésekre vonatkozó megoldási javaslatok" c. fejezetben a megoldásra irányuló javaslatainkat, hogy az adatbeküldése rendben megérkezzen a NAV rendszerébe.

Sikertelen adatbeküldés esetén, a felhasználónak az  $\times$  ikonra navigálva a kurzort lehetősége van megtekinteni annak részleteit.

Bővebb információ a hibaüzenetekről a "Hibára futott adatbeküldésekre vonatkozó megoldási javaslatok" c. fejezetben.

#### Warning, figyelmeztető üzenet

#### Figyelem!

Warning üzenet esetén az adatszolgáltatás sikeres. A figyelmeztető üzenetek jellemzően a számla tartalmának felülvizsgálatára hívják fel a felhasználó figyelmét. Kérjük ellenőrizze le a számla adattartalmát, és amennyiben nem megfelelő adatokkal küldte be számláját, módosítsa az adattartalmát a számla módosítása funkcióval!

(Bővebb információ a számla módosításáról a "Számla módosítása" c. fejezetben.)

Warning figyelmeztető üzenet esetén a felhasználónak a 🔺 ikonra navigálva a kurzort lehetősége van megjeleníteni annak részleteit.

#### Szűrés az adatszolgáltatások között

A felhasználónak a "Számláim" űrlapon a "Keresés" és a "Részletes keresés" gombra kattintva az "Adatszolgáltatások" között az alábbi paraméterek szerint biztosít a rendszer szűrési lehetőséget:

- Beküldhető
- Technikai felhasználó hiba
- Hiba a beküldés közben
- Beküldés előtt
- Beküldve
- Feldolgozás alatt
- Sikeres
- Figyelmeztetés
- Megszakítva
- Technikai érvénytelenítés kérés beküldve
- Sikeres technikai érvénytelenítés
- Technikai érvénytelenítés figyelmeztetés
- Sikertelen technikai érvénytelenítés

#### Számla PDF verziója

- PDF • Számlánkként megtekinthető a számla pdf verziója a ikonra kattintva.
- Elektronikus számla esetében az <a>[e]</a> ikonra kattintva megtekinthető a számla pdf verziója.
- Az adott számla letölthető, nyomtatható, forgatható.

#### Figyelem!

A letöltött pdf, valamint a csatolt xml fájlok megtekintése csak bizonyos PDF olvasók esetében érhető el.

#### Javasolt pdf olvasó: Adobe Acrobat Reader

#### Rendezés, szűrés a kiállított számlák között

| Keresés           | Δ           | 0            |               |           |   |               |             |      |               |               |          |                    |      |
|-------------------|-------------|--------------|---------------|-----------|---|---------------|-------------|------|---------------|---------------|----------|--------------------|------|
| Részletes keresés |             |              |               |           |   |               |             |      |               |               |          |                    |      |
| Számlaszám        |             | Kiállítás    |               |           |   | Teljesítés    |             |      |               | Fiz. határidő |          |                    |      |
| 👻 tối             | ig          | tól          | Ē -           | ig        | • | tól           | ⊡ .         | ig   | Ē             | tól           | •        | ig                 |      |
|                   |             |              |               |           |   |               |             |      |               |               |          |                    |      |
| Vevo neve         |             | Netto osszeg |               |           |   | Brutto osszeg |             |      |               | AFA merteke   |          |                    |      |
| Keresés           |             | min.         | 5             | max.      |   | min.          | 8           | max. |               | min.          |          | max.               |      |
| Adatszolgáltatás  |             |              |               |           |   |               |             |      |               |               | KERESE   | ÉSI FELTÉTELEK TÖR | LÉSE |
|                   |             |              |               |           |   |               |             |      |               |               |          |                    |      |
| Számlaszám        | Kiállítás 🕹 | Teljesítés   | Fiz. határidő | Vevő neve |   |               | Nettó össze | 0    | Bruttó összeg | ÁFA mértéke   | Adatszol | gáltatás           |      |

Ábra: Szűrés

A már kiállított számlák között a felhasználónak lehetősége van "Keresés" -re, valamint az egy lapon található számlák sorba rendezésére az oszlopok fejlécére

kattintva. A részletes szűrés a "Keresés" mező mellett elhelyezett  $\nabla$  ikonnal lehetséges.

A megjelenített sorok száma paraméterezhető, több oldal esetén lapozható.

A Számlák szűrhetők az alábbiak szerint:

- Számlaszám
- Kiállítás dátuma szerint (kezdő és záró nap megadásával)
- Teljesítés ideje szerint (kezdő és záró nap megadásával)
- Fizetési határidő időszaka szerint
- Vevő neve
- Nettó összeg (ÁFA-t nem tartalmazó ellenérték)
- Bruttó összeg (ÁFA-t tartalmazó ellenérték)
- ÁFA mértéke
- Adatszolgáltatás

### 8.1 Új számla létrehozása

| Ú | j számla létrehozása            | VISSZA AZ ELŐZŐ OLDALRA          |
|---|---------------------------------|----------------------------------|
|   | Eladó adatatai                  | Vevő adatai                      |
|   | Elado neve<br>ONLINE DEMO1 KFT. | Vevő neve *<br>Bemutató Vevő Rt. |

Ábra: Új számla létrehozása

#### Figyelem!

A számlakiállítás előfeltétele, hogy legyen legalább egy üres vagy aktív állapotú számlatömb, bővebb információ a "11.2 Számlatömbök" című fejezetben található.

Az adatszolgáltatáshoz technikai felhasználó megadása szükséges, bővebb információ a "11.3 Technikai felhasználó megadása" című fejezetben található.

Eredeti számlánál lehetőség van módosításra és érvénytelenítésre. A módosítás és érvénytelenítés külön funkciók és számlatípusok. Bővebb információ a következő fejezetekben található:

- "8.1.3 Rendszeren kívüli érvénytelenítő számla kiállítása"
- "8.1.4 Rendszeren kívüli módosító számla kiállítása"
- "8.2 Számla módosítása"
- "8.3 Számla érvénytelenítése"

A felület célja, hogy a bejelentkezett felhasználó számlát állíthasson ki.

A "Eladó adatai" automatikusan kitöltődnek az Online Számla Rendszerben és a Számlázási Beállításoknál megadott adatokkal.

A "Vevő adatai"-nál lévő mezők bevitelekor a rendszer felajánl értékeket a már előre elmentett partnerek listájából. Bővebb információ a "Partnerek" fejezetben található.

#### Számla nyelve

A Számla adatai szekción belül a számla nyelvét meg lehet adni, amely lehet:

- Magyar
- Magyar-angol
- Magyar-német

#### Számla típus

A "Számla adatai"-nál a számla típusa lehet:

- Számla
- Előlegszámla
- Rendszeren kívüli érvénytelenítő számla
- Rendszeren kívüli módosító számla

Bővebb információ található a következő fejezetekben:

- "8.1.1 Számla kiállítása"
- "8.1.2 Előleg számla kiállítása"
- "8.1.3 Rendszeren kívüli érvénytelenítendő számla kiállítása"
- "8.1.4 Rendszeren kívüli módosító számla kiállítása"

#### <u>Tételek</u>

A számlához egy kötelező tételen kívül, további tételek hozzáadása lehetséges tetszőleges számban az "Új tétel hozzáadása" funkciógomb segítségével. Az adott tétel törölhető a <sup>i</sup> ikonnal.

#### Teljes számla összegző

A tételek alatt automatikusan kitöltésre kerül a "Teljes számla összegző", valamint a "Fizetendő végösszeg" rész, ahol a nettó és bruttó végösszegek láthatók. Manuálisan felülírható a fizetendő végösszeg, amely különbözhet a számla bruttó végösszegétől.

|                         | Teljes számla összegző: |
|-------------------------|-------------------------|
| Nettó végösszeg         | 2 829,00 HUF            |
| ÁFA értéke és százaléka | 27% (763,83 HUF)        |
| Bruttó végösszeg        | 3 592,83 HUF            |
|                         | Fizetendő végösszeg *   |
| Fizetendő végösszeg     | 3 592.83 HUF            |

Ábra: Tételek megadása után létrejövő automatikus ablak

#### Számla előnézet

A számláról a véglegesítése előtt megtekinthető a "Számla előnézet" a funkciógomb segítségével.

A fejléc jobb oldalán látható a számla típusa:

- Számla (nem elektronikus)
- E-számla (elektronikus)
- Előleg Számla (nem elektronikus)
- Előleg e-Számla (elektronikus)
- Érvénytelenítő száma (nem elektronikus)
- Érvénytelenítő e-Számla (elektronikus)
- Módosító számla (nem elektronikus)
- Módosító e-Számla (elektronikus)

#### Figyelem!

Az előnézet még nem tartalmazza a sorszámot. A fizetendő végösszeg így ellenőrizhetővé válik a többi adattal együtt a számla kiállítása előtt.

| Előnézeti kép                        |                                                   |                                          |                      |                    |                                                  |                                  |                         |                                     |   |   |   |       | ×   |
|--------------------------------------|---------------------------------------------------|------------------------------------------|----------------------|--------------------|--------------------------------------------------|----------------------------------|-------------------------|-------------------------------------|---|---|---|-------|-----|
| 5f986b3e-fdae-43c8-8d8f-3b11d840492d |                                                   |                                          |                      | 1                  | / 1                                              |                                  |                         |                                     | Ċ | Ŧ | ē | □-    | -   |
|                                      |                                                   |                                          |                      | onli<br>szán       | ne<br>názó<br>program                            |                                  |                         | SZÁMLA                              |   |   |   |       | L.  |
|                                      | ELADÓ:                                            |                                          |                      |                    | VEVŐ:                                            |                                  |                         | Sorszám:                            |   |   |   |       | L.  |
|                                      | AUTOMAT<br>AHAXXNY<br>HU 5600 BÉKÉSC              | TED TEST                                 | TING CO              |                    | Bolt<br>HU 1141<br>Kitaláció                     | Kft.<br>Budapest<br>út 53        |                         |                                     |   |   |   |       | I.  |
|                                      | ANDRASSY ut 42<br>Adószám: 131<br>Számlaszám: 117 | 71 em. 91<br>00557-2-44<br>88754-6522552 | 22-11144455          |                    |                                                  |                                  |                         |                                     |   |   |   |       | L.  |
|                                      | Fizetési mód<br>Átutalás                          | Tel<br>201                               | jesítés<br>18.06.21. | Keltezé<br>2018.00 | s<br>5.21.                                       | Fizetési ha<br>2018.06.21        | táridő                  | Devizanem<br>HUF                    |   |   |   |       |     |
|                                      | Tétel neve                                        | Mennyiség                                | Mennyiségi<br>egység | Nettó egységár     | ÁFA kulcs                                        | Áthárított ÁFA<br>összege        | Tételsor nettó<br>érték | Ellenérték<br>ÁFA-val együtt        |   |   |   |       |     |
|                                      | Alma                                              | 3                                        | kg                   | 125                | 27%                                              | 101,25                           | 375                     | 476,25                              |   |   |   |       | н.  |
|                                      |                                                   |                                          |                      |                    | Számla nettó é<br>ÁFA százaléka<br>Számla bruttó | rtéke<br>és értéke<br>végösszege | 27%                     | 375 HUF<br>101,25 HUF<br>476,25 HUF |   |   |   |       |     |
|                                      |                                                   |                                          |                      |                    | 1                                                | NY.                              | Fizeten<br>476          | dő összeg<br>5,25 HUF               |   |   |   | •     |     |
|                                      |                                                   |                                          |                      |                    |                                                  | 4                                |                         |                                     |   |   |   | +     |     |
|                                      |                                                   |                                          |                      |                    |                                                  |                                  |                         |                                     |   |   |   |       | ÷   |
|                                      |                                                   |                                          |                      |                    |                                                  |                                  |                         |                                     |   |   |   | BEZÁF | RAS |

Ábra: Számla előnézet

### 8.1.1 Számla kiállítása

A számla kiállítható a "Számla véglegesítése" funkciógombbal.

#### Számlakép tartalma:

- A számlakép jobb felső sarkában található a számla megjelenési formája és a számla típusa:
  - Papír alapú számlánál nincs külön jelölés
  - Elektronikus számlánál jelölés: "e-"
- Sorszám formátuma:

Számlatömb neve-számlatömb kiállítás éve-számla sorszáma a számlatömbben

pl.: HTDFF-2018-11

- Eladó adatai:
  - o Eladó neve
  - o Cím
  - Eladó adószáma
- Vevő adatai:
  - o Vevő neve
  - o Cím
  - Egyéb adatok
- Megjegyzés a fejlécbe: az Eladó és Vevő adatai alatt és a fizetési mód felett helyezkedik el, amennyiben megadásra került.
- "Pénzforgalmi elszámolás" ha a "Pénzforgalmi elszámolás" checkbox ki lett pipálva.
- Fizetési mód
- Teljesítés dátuma: Készpénzes fizetési mód esetén alapértelmezetten az aktuális nap, módosító és érvénytelenítő számla esetén pedig az eredeti számla szerinti illetve, ha az eredeti számla teljesítés dátumát korábbi módosító számla megváltoztatta, a módosított dátum.

#### Figyelem!

#### Érvénytelenítő számla esetén a teljesítés dátuma nem szerkeszthető!

- Keltezés dátuma: Alapértelmezetten a létrehozás dátuma.
- Fizetési határidő: Készpénzes fizetési mód esetén alapértelmezetten az aktuális nap, módosító és érvénytelenítő számla esetén pedig az eredeti számla szerinti, illetve, ha az eredeti számlán szereplő fizetési határidőt korábbi módosító számla megváltoztatta, a módosított dátum.

- Devizanem
- Tételek Részletezése:
  - Hagyományos eredeti számla, amelyen pozitív mennyiségű és nettó egységár értékű tétel szerepelhet.
  - Egy adott tétel esetében az esetleges kedvezmény feltűntetésére az adott tételhez tartozó megjegyzés rovat szolgál. A Felhasználónak manuálisan kell a tétel nettó árát a kedvezmény mértékével csökkenteni.
- Teljes számla összegző:
  - Nem HU devizanem esetén, itt található az adott deviza árfolyama.
- Fizetendő összeg

| ELADÓ:<br>AUTOMA<br>AHAXXN<br>HU 5600 BÉKÉS<br>ANDRÁSSY út 4<br>Magyar adószái<br>Számlaszám: | <b>TED TEST</b><br><b>YU</b><br>CSABA<br>2 71 em. 91<br>m:13100557-2-44<br>11788754-652 | TING CO<br>4<br>25522-1114445 | <u>15</u>           | VEVŐ:<br>Bolt k<br>HU 11411<br>Kitaláció              | <b>Kft.</b><br>Budapest<br>út 53 | •                       | <b>†</b> 1                   |
|-----------------------------------------------------------------------------------------------|-----------------------------------------------------------------------------------------|-------------------------------|---------------------|-------------------------------------------------------|----------------------------------|-------------------------|------------------------------|
| Fizetési mód<br>Átutalás                                                                      | <b>Tel</b><br>201                                                                       | jesítés<br>18.06.29.          | Keltezés<br>2018.06 | .29.                                                  | Fizetési ha<br>2018.06.29        | táridő                  | Devizanem<br>HUF             |
| Tétel neve                                                                                    | Mennyiség                                                                               | Mennyiségi<br>egység          | Nettó egységár      | ÁFA kulcs                                             | ÁFA összege                      | Tételsor nettó<br>érték | Ellenérték<br>ÁFA-val együtt |
| Alma                                                                                          | 3,00                                                                                    | kg                            | 125,00              | 27%                                                   | 101,25                           | 375,00                  | 476,2                        |
|                                                                                               |                                                                                         |                               |                     | Szamla nettő ér<br>ÁFA százaléka (<br>Számla bruttó v | teke<br>is értéke<br>égősszege   | 27%<br>Fizetend         | 476,25 HUI                   |
|                                                                                               |                                                                                         |                               |                     |                                                       | < 7                              |                         | ,201101                      |
|                                                                                               |                                                                                         | り                             |                     | 26                                                    |                                  |                         | ,201101                      |

Ábra: Kiállított papír alapú számla

|                               |                                |                    |                |                                  | Sorsz                       | am: HTDFF                              | -2018-1                    |
|-------------------------------|--------------------------------|--------------------|----------------|----------------------------------|-----------------------------|----------------------------------------|----------------------------|
| ELADÓ:                        |                                |                    |                | VEVŐ:                            |                             |                                        |                            |
|                               | TED TEST                       |                    |                | Bolt                             | (ft                         |                                        |                            |
| AHAXXN<br>HU 5600 BÉKÉS       | YU<br>CSABA                    |                    |                | HU 1141<br>Kitaláció             | Budapest<br>út 53           |                                        |                            |
| ANDRÁSSY út 4                 | 2 71 em. 91                    |                    |                | I                                |                             |                                        |                            |
| Magyar adószán<br>Számlaszám: | n:13100557-2-4<br>11788754-652 | 4<br>25522-1114445 | 5              |                                  |                             |                                        |                            |
| Fizetési mód                  | Tel                            | jesítés            | Keltezés       | s                                | Fizetési ha                 | táridő                                 | Devizanem                  |
| Átutalás                      | 201                            | 18.06.29.          | 2018.06        | 5.29.                            | 2018.06.29                  | ).<br>Títelesesstá                     | EUR                        |
| Tétel neve                    | Mennyiség                      | egység             | Nettó egységár | ÁFA kulcs                        | ÁFA összege                 | érték                                  | ÁFA-val egyi               |
| Mobiltok                      | 1,00                           | db                 | 1 400,00       | 27%                              | 378,00                      | 1 400,00                               | 1 778                      |
|                               |                                |                    |                | Árfolyam                         |                             | 16                                     | EUR = 300,00 H             |
|                               |                                |                    |                | Számla nettó é                   | rtéke                       |                                        | 1 400 00 F                 |
|                               |                                |                    |                |                                  |                             |                                        | 1 100,00 2                 |
|                               |                                |                    |                | ÁFA százaléka<br>Számla bruttó v | és értéke 27%<br>végösszege | (113 400,00<br>Fizeten<br>1 778        | dő össze                   |
|                               |                                |                    |                | ÁFA százaléka<br>Számla bruttó v | és értéke 27%<br>végösszege | Fizeten<br><b>1 778</b>                | dő össze                   |
|                               | 0                              | 6                  |                | ÁFA százaléka<br>Számla bruttó v | és értéke 27%<br>végösszege | Fizeten<br>1 778                       | dő össze<br><b>3,00 EU</b> |
|                               |                                | 2                  |                | ÁFA százaléka<br>Számla bruttó v | és értéke 27%<br>végösszege | (113 400,00<br>Fizeten<br><b>1 778</b> | dő össze                   |
|                               |                                | 2                  |                | ÁFA százaléka<br>Számla bruttóv  | és értéke 27%<br>végösszege | Fizeten<br>1 778                       | dő össze                   |
|                               |                                | <b>1</b>           |                | ÁFA százaléka<br>Számla bruttó v | és értéke 27%<br>végösszege | (113 400,00<br>Fizeten<br>1 778        | dő össze                   |
|                               |                                | 5                  |                | ÁFA százaléka<br>Számla bruttó v | és értéke 27%<br>végösszege | (113 400,00<br>Fizeten<br>1 778        | dő össze                   |
|                               |                                | 5                  |                | ÁFA százaléka<br>Számla bruttó v | és értéke 27%<br>végösszege | (113 400,00<br>Fizeten<br>1 778        | dő össze                   |
|                               |                                |                    | 7              | ÁFA százaléka<br>Számla bruttó v | és értéke 27%<br>végösszege | (113 400,00<br>Fizeten<br>1 778        | dő össze                   |
|                               |                                |                    |                | ÁFA százaléka<br>Számla bruttó v | és értéke 27%<br>végösszege | (113 400,00<br>Fizeten<br>1 778        | dő össze                   |
|                               |                                |                    |                | ÁFA százaléka<br>Számla bruttó v | és értéke 27%<br>végösszege | (113 400,00<br>Fizeten<br>1 778        | dő össze                   |
|                               |                                |                    |                | ÁFA százaléka<br>Számla bruttó v | és értéke 27%<br>végösszege | Fizeten<br>1 778                       | dő össze                   |

Ábra: Kiállított elektronikus számla

### 8.1.2 Előleg számla kiállítása

#### Hagyományos számla, amin az eladó előleget számláz ki a vevő részére.

- A számlakép jobb felső sarkában található a számla megjelenési formája és a számla típusa:
  - Papír alapú számlánál nincs külön jelölés
  - Elektronikus számlánál jelölés: "e-"
- Sorszám formátuma:

Számlatömb neve-számlatömb kiállítás éve-számla sorszáma a számlatömbben

pl.: HTDFF-2018-14

- Eladó adatai:
  - o Eladó neve
  - o Cím
  - Eladó adószáma
- Vevő adatai:
  - o Vevő neve
  - o Cím
  - Egyéb adatok pl.: Bank számlaszám
- Megjegyzés a fejlécbe: az Eladó és Vevő adatai alatt és a fizetési mód felett helyezkedik el, amennyiben megadásra került.
- "Pénzforgalmi elszámolás" ha a "Pénzforgalmi elszámolás" checkbox ki lett pipálva.
- Fizetési mód
- Teljesítés dátuma (az előleg átvételének, jóváírásának, illetve megszerzésének időpontja)
- Keltezés dátuma
- Fizetési határidő
- Devizanem
- Tételek részletezése:
  - Azon ügylet adata, amelynek az ellenértékébe az előleget beszámítják.
  - Adott tétel megjegyzése: pl.: hivatkozás a felek előlegre vonatkozó megállapodására
- Teljes számla összegző:
  - o Nem HU devizanem esetén, itt található az adott deviza árfolyama
- Fizetendő összeg
|                               |                                 |                      |                    |                                    | Sorsz                     | ám: HTDFF                     | -2018-1                                              |
|-------------------------------|---------------------------------|----------------------|--------------------|------------------------------------|---------------------------|-------------------------------|------------------------------------------------------|
| ELADÓ:                        |                                 |                      |                    | VEVŐ:                              |                           |                               |                                                      |
| AUTOMA                        | TED TEST                        | ING CO               |                    | Bolt H                             | Kft.                      |                               |                                                      |
| AHAXXN<br>HU 5600 BÉKÉS       | YU                              |                      |                    | HU 1141<br>Kitaláció               | Budapest<br>út 53         |                               |                                                      |
| ANDRÁSSY út 4                 | 2 71 em. 91                     |                      |                    | Magyar a                           | dószám: 699638            | 14-4-44                       |                                                      |
| Magyar adószár<br>Számlaszám: | m:13100557-2-44<br>11788754-652 | 4<br>25522-1114445   | 5                  |                                    |                           |                               |                                                      |
| Pénzforgalmi el               | számolás                        | $ \mathbf{D} $       |                    |                                    |                           |                               |                                                      |
| Fizetési mód<br>Átutalás      | <b>Tel</b><br>201               | jesítés<br>18.06.29. | Keltezé<br>2018.06 | s<br>5.29.                         | Fizetési ha<br>2018.06.29 | táridő                        | Devizanem<br>HUF                                     |
| Tétel neve                    | Mennyiség                       | Mennyiségi<br>egység | Nettó egységár     | ÁFA kulcs                          | ÁFA összege               | Tételsor nettó<br>érték       | Ellenérték<br>ÁFA-val együt                          |
| Alma                          | 3,00                            | kg                   | 125,00             | 27%                                | 101,25                    | 375,00                        | 476,2                                                |
|                               |                                 |                      |                    | Számla nettó ér                    | rtéke                     |                               | 375,00 HU                                            |
|                               |                                 |                      |                    |                                    |                           |                               |                                                      |
|                               |                                 |                      |                    | ÁFA százaléka<br>Számla bruttó v   | és értéke<br>régösszege   | 27%<br>Fizetend<br><b>476</b> | 101,25 нц<br>476,25 нц<br>dő össze<br>, <b>25 HU</b> |
|                               |                                 |                      |                    | ÁFA százaléka<br>Számla bruttó v   | és értéke<br>régösszege   | 27%<br>Fizeteno<br><b>476</b> | 101,25 нц<br>476,25 нц<br>dő össze<br><b>,25 HU</b>  |
|                               |                                 |                      |                    | ÁFA százaléka<br>Számla bruttó v   | és értéke<br>régösszege   | Fizeteno<br>476               | 101,25 HU<br>476,25 HU                               |
|                               | $\mathbf{O}$                    | 6                    |                    | ÁFA százaléka (<br>Számla bruttó v | és értéke<br>régösszege   | 27%<br>Fizetend<br><b>476</b> | 101,25 ни<br>476,25 ни                               |
|                               | 0                               | 5                    |                    | ÁFA százaléka (<br>Számla bruttó v | és értéke<br>régösszege   | 27%<br>Fizeteno<br><b>476</b> | 101,25 нц<br>476,25 нц                               |
|                               | 0                               | 2                    |                    | ÁFA százaléka (<br>Számla bruttó v | és értéke<br>régösszege   | 27%<br>Fizetend<br>476        | 101,25 HU<br>476,25 HU                               |
|                               |                                 | 5                    |                    | ÁFA százaléka (                    | és értéke<br>régösszege   | 27%<br>Fizetend<br>476        | 101,25 нц<br>476,25 нц                               |
|                               |                                 | 5                    |                    | ÁFA százaléka (                    | és értéke<br>régösszege   | 27%<br>Fizetend<br>476        | 101,25 нц<br>476,25 нц                               |
|                               |                                 | 5                    |                    | ÁFA százaléka (                    | és értéke<br>régösszege   | 27%<br>Fizetend<br>476        | 101,25 HU<br>476,25 HU                               |
|                               |                                 | 5                    |                    | ÁFA százaléka (                    | és értéke<br>régösszege   | 27%<br>Fizetend<br>476        | 101,25 HU<br>476,25 HU                               |
|                               |                                 |                      |                    | ÁFA százaléka a<br>Számla bruttó v | és értéke<br>régösszege   | 27%<br>Fizetend<br>476        | 101,25 HU<br>476,25 HU                               |
|                               |                                 | 5                    |                    | ÁFA százaléka a<br>Számla bruttó v | és értéke<br>régösszege   | 27%<br>Fizetend<br>476        | 101,25 нц<br>476,25 нц                               |

Ábra: Papír alapú előlegszámla

|                                  |                      |                      |                     |                                                                                  | 30132                                                                 |                                                                              |                                                                                                    |
|----------------------------------|----------------------|----------------------|---------------------|----------------------------------------------------------------------------------|-----------------------------------------------------------------------|------------------------------------------------------------------------------|----------------------------------------------------------------------------------------------------|
| ELADÓ:                           |                      |                      |                     | VEVŐ:                                                                            |                                                                       |                                                                              |                                                                                                    |
|                                  | TED TEST             | ING CO               |                     | Bolt H                                                                           | <b>Kft.</b>                                                           |                                                                              |                                                                                                    |
| HU 5600 BÉKÉSC<br>ANDRÁSSY út 42 | CSABA<br>2 71 em. 91 |                      |                     | Kitaláció                                                                        | út 53                                                                 |                                                                              |                                                                                                    |
| Magyar adószám<br>Számlaszám:    | 13100557-2-44        | 4<br>25522-1114445   | 5                   |                                                                                  |                                                                       |                                                                              |                                                                                                    |
| Pénzforgalmi els                 | zámolás              |                      | -                   |                                                                                  |                                                                       |                                                                              |                                                                                                    |
| Fizetési mód<br>Átutalás         | <b>Telj</b><br>201   | jesítés<br>18.06.29. | Keltezés<br>2018.06 | 29.                                                                              | Fizetési hat<br>2018.06.29                                            | táridő                                                                       | Devizanem                                                                                                    |
| Tétel neve                       | Mennyiség            | Mennyiségi           | Nette emplate       |                                                                                  |                                                                       | -                                                                            | HUF                                                                                                    |
|                                  |                      | egység               | Netto egysegar      | AFA kulcs                                                                        | ÁFA összege                                                           | Tételsor nettó<br>érték                                                      | HUF<br>Ellenérték<br>ÁFA-val együ                                                                                              |
| Alma                             | 12,00                | egység<br>kg         | 125,00              | AFA kulcs<br>27%                                                                 | ÁFA összege<br>405,00                                                 | Tételsor nettó<br>érték<br>1 500,00                                          | HUF<br>Ellenérték<br>ÁFA-val együ<br>1 905,0                                                                                   |
| Aima<br>Banán                    | 12,00<br>21,00       | egység<br>kg<br>kg   | 125,00<br>420,00    | AFA kulcs<br>27%<br>27%<br>Számla nettó ér<br>ÁFA százaléka (<br>Számla bruttó v | ÁFA összege<br>405,00<br>2 381,40<br>ttéke<br>és értéke<br>yégösszege | Tételsor nettó<br>érték<br>1 500,00<br>8 820,00<br>27%                       | HUF<br>Ellenérték<br>ÁFA-val együ<br>1 905,0<br>11 201,4<br>10 320,00 HU<br>2 786,40 HU<br>13 106,40 HU                        |
| Alma<br>Banán                    | 12,00<br>21,00       | egység<br>kg<br>kg   | 125,00<br>420,00    | AFA kulcs<br>27%<br>27%<br>Számla nettó ér<br>ÁFA százaléka e<br>Számla bruttó v | ÁFA összege<br>405,00<br>2 381,40<br>rtéke<br>és értéke<br>végösszege | Tételsor nettó<br>érték<br>1 500,00<br>8 820,00<br>27%<br>Fizetenc<br>13 106 | HUF<br>Ellenérték<br>ÁFA-val együ<br>1 905,0<br>11 201,4<br>10 320,00 HU<br>2 786,40 HU<br>13 106,40 HU<br>dő össze<br>5,40 HU |

Ábra: Elektronikusan kiállított előleg számla

## 8.1.3 Rendszeren kívüli érvénytelenítő számla kiállítása

## Rendszeren kívüli érvénytelenítő számlával érvényteleníthető a kézi számla és a más számlázó programmal kiállított számla.

- Rendszeren kívüli érvénytelenítő számla kiállításakor az eredeti számla adatait (illetve, ha annak adatait már módosító számla megváltoztatta, akkor az eredeti számla módosított adatait) manuálisan kell kitölteni és tételeit ellentétes előjellel felvinni.
- A "Számla adatai" szekcióban a "Hivatkozott számla sorszáma" kitöltése kötelező.
- A legutolsó módosító okirat sorszámának megadása kötelező, amennyiben a felhasználó az érvénytelenítést megelőzően módosította az eredeti számlát.
- "Még nem történt adatszolgáltatás az alapszámlára" rádiógomb automatikusan aktívvá válik.

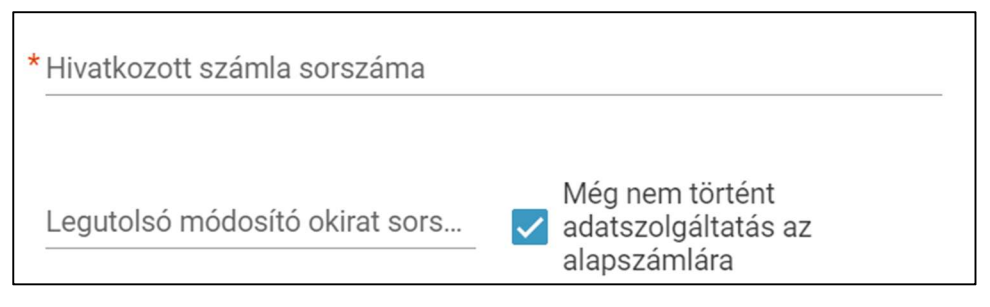

Ábra: Számla adatai

Speciális esetekben előfordulhat, hogy olyan érvénytelenítő okiratról történik adatszolgáltatás, amelynek az eredeti számlájáról még nem történt, és nem is fog történni adatszolgáltatás.

Ezt a tényt a "Számla adatai" szekcióban található "Még nem történt adatszolgáltatás" jelölőnégyzet bejelölésével kell jelezni.

A számlakép jobb felső sarkában található a számla megjelenési formája és a számla típusa:

- Papír alapú számlánál nincs külön jelölés
- Elektronikus számlánál jelölés: "e-"Számla
- típusa: rendszeren kívüli érvénytelenítő számla, amely a számlaképen "érvénytelenítő számla"-ként fog megjelenni.
- Fejléc bal oldalán található az érvénytelenített számla sorszáma.
- Fejléc jobb oldalán szerepel az érvénytelenítő számla sorszáma a rendszerben szereplő számlatömbök valamelyikében.

- Eladó adatai:
  - o Eladó neve
  - o Cím
  - Eladó adószáma
- Vevő adatai:
  - o Vevő neve
  - o Cím
  - o Egyéb adatok
- Megjegyzés a fejlécbe: az Eladó és Vevő adatai alatt és a fizetési mód felett helyezkedik el, amennyiben megadásra került.
- "Pénzforgalmi elszámolás" ha a "Pénzforgalmi elszámolás" rádiógomb ki lett pipálva.
- Fizetési mód
- Teljesítés dátuma
- Keltezés dátuma
- Fizetési határidő
- Devizanem
- Tételek részletezése:

#### A számlakiállításkor manuálisan negálni kell a termék/szolgáltatás értékeit, amelyek a számlaképen is láthatóak.

- Teljes számla összegző értékei negálva lesznek.
- Teljes számla összegző:
  - o Nem HU devizanem esetén, itt található az adott deviza árfolyama
- Fizetendő összeg negált érték.
- Az érvénytelenítés okát (magyarázatát) a megjegyzés rovatban van lehetőség feltűntetni.

|                                                                                   | zámla: 201                                                | 807SZ1                 |                            |                                                                   | Se                                    | rszám: DEM              | -2018-90                                               |
|-----------------------------------------------------------------------------------|-----------------------------------------------------------|------------------------|----------------------------|-------------------------------------------------------------------|---------------------------------------|-------------------------|--------------------------------------------------------|
|                                                                                   | rendsze                                                   | ren kívüli s           | számla                     | VEVŐ:                                                             |                                       | ervényt                 | elenítő szár                                           |
|                                                                                   | MO1 KE                                                    | T                      |                            | Domu                                                              | totó Vová                             | D+                      |                                                        |
| Magyarország 1111                                                                 | BUDAPEST                                                  | 6                      |                            | Magyaror                                                          | szág 1111 Budar                       | est                     |                                                        |
| EPER utca 1212 ép<br>Magyar adószám: 1<br>Számlaszám: 1<br>BAN: H<br>Swift kód: C | 4057775-1-21<br>2345678-1234<br>1042 1177 3016<br>38HHUHB | 5678<br>51111 1018 000 | 00 0000                    | Köz tér 2.<br><u>Magyar ac</u><br><u>Számlasz</u>                 | dószám: 1172550<br>ám: 1234567        | )1-2-11<br>'8-12345678  |                                                        |
| Fizetési mód                                                                      | Telje                                                     | sítés                  | Keltezés                   | IR                                                                | Fizetési hat                          | áridő                   | Devizanem                                              |
| Átutalás                                                                          | 2018                                                      | 8.07.04.               | 2018.07.0                  | 4.                                                                | 2018.07.04                            | <b>-</b> /1-1           | HUF                                                    |
| Tétel neve                                                                        | Mennyiség                                                 | egység                 | Nettó egységár             | ÁFA kulcs                                                         | ÁFA összege                           | érték                   | ÁFA-val együtt                                         |
| Alma                                                                              | -2,00                                                     | kg                     | 200,00                     | 27%                                                               | -108,00                               | -400,00                 | -508,00                                                |
|                                                                                   |                                                           |                        | s                          | zámla nettó ért                                                   | téke                                  |                         | -400,00 HUF                                            |
| manu<br>menr                                                                      | uálisan neg<br>nyiség érté                                | gálni kell a<br>két    | s<br>A<br>s<br>negált fize | zámla nettó éri<br>FA százaléka é<br>zámla bruttó v<br>etendő ös: | téke<br>s értéke<br>égösszege<br>SZEg | 27%<br>Fizetene<br>-508 | -400,00 HUF<br>-108,00 HUF<br>-508,00 HUF<br>dő összeg |

Ábra: Papír alapú rendszeren kívüli érvénytelenítő számla

|                                        |                                  |                      | szam                | program É                                             | RVÉNYTE                         | LENÍTŐ e                | e-SZÁMLA                                  |
|----------------------------------------|----------------------------------|----------------------|---------------------|-------------------------------------------------------|---------------------------------|-------------------------|-------------------------------------------|
| Érvénytelenített                       | t számla: 2018                   | 807SZ2               |                     |                                                       | So                              | rszám: DEN              | 1-2018-91                                 |
| ELADÓ:                                 | rendszer                         | en kívüli s          | számla              | VEVŐ:                                                 |                                 | 📄 érvény                | /telenítő szái                            |
| ONLINE D                               | EMO1 KFT                         | г.                   |                     | Bemu                                                  | itató Vevő                      | Rt.                     |                                           |
| Magyarország 11<br>EPER utca 12 12 (   | ép. 1 lh. 12 em. 2               |                      |                     | Magyaror<br>Köz tér 2.                                | szág 1111 Buďap                 | est                     |                                           |
| Magyar adószám<br>Számlaszám:<br>IBAN: | 12345678-12345<br>HU42 1177 3016 | 678<br>1111 1018 00  | 00 0000             | Magyar a<br>Számlasz                                  | dószám: 1172550<br>:ám: 1234567 | 1-2-11<br>8-12345678    |                                           |
| Swift kód:                             | CIBHHUHB                         |                      |                     |                                                       |                                 |                         |                                           |
| Fizetési mód<br>Átutalás               | Teljer<br>2018                   | sítés<br>.07.04.     | Keltezés<br>2018.07 | .04.                                                  | Fizetési hata<br>2018.07.04.    | áridő                   | Devizanem<br>HUF                          |
| Tétel neve                             | Mennyiség                        | Mennyiségi<br>egység | Nettó egységár      | ÁFA kulcs                                             | ÁFA összege                     | Tételsor nettó<br>érték | Ellenérték<br>ÁFA-val együtt              |
| Körte                                  | -3,00                            | kg                   | 200,00              | 27%                                                   | -162,00                         | -600,00                 | -762,00                                   |
| ma                                     | nuálisan neg                     | gálni kell a         | a                   | Számla nettó ér<br>ÁFA százaléka e<br>Számla bruttó v | téke<br>és értéke<br>égösszege  | 27%                     | -600,00 HUF<br>-162,00 HUF<br>-762,00 HUF |
|                                        |                                  |                      | negait 120          |                                                       | szeg                            | -762                    | 2,00 HUF                                  |
| S                                      |                                  | クショ                  |                     |                                                       | szeg                            | -762                    | 2,00 HUF                                  |

Ábra: Elektronikusan kiállított rendszeren kívüli érvénytelenítő számla

## 8.1.4 Rendszeren kívüli módosító számla kiállítása

Rendszeren kívüli módosító számlával módosítható a kézi számla és a más számlázó programmal kiállított számla. Módosító számlával akkor javítható a számla hibája, ha érvénytelenítő számla kibocsátásának nincs helye, vagyis akkor, ha az eredeti számla kibocsátása megtörtént, az azon szereplő gazdasági esemény megvalósult, ugyanakkor a számla – akár a felek megállapodásának változásából fakadóan – nem tükrözi teljes mértékben a megvalósult gazdasági eseményt, vagy valamilyen hibát, hiányosságot tartalmaz.

- Rendszeren kívüli módosító számla kiállításakor az eredeti számla (illetve, ha annak adatait már módosító számla megváltoztatta, akkor az eredeti számla módosított) adatait manuálisan kell felvinni.
- "Számla adatai"-nál a "Hivatkozott számla sorszáma" kitöltése kötelező.
- "Még nem történt adatszolgáltatás az alapszámlára" rádiógomb automatikusan aktívvá válik.

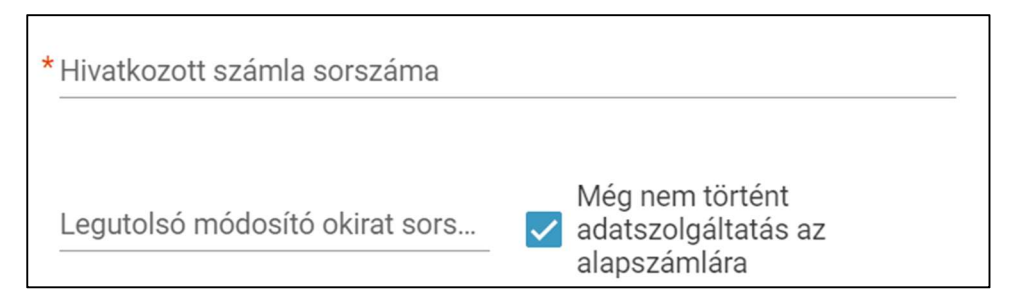

Ábra: Számla adatai

Speciális esetekben előfordulhat, hogy olyan módosító okiratról történik adatszolgáltatás, amelynek az eredeti számlájáról még nem történt, és nem is fog történni adatszolgáltatás.

Ezt a tényt a "Számla adatai" szekcióban található "Még nem történt adatszolgáltatás az alapszámlára" jelölőnégyzet bejelölésével kell jelezni.

 Az eredeti számla – illetve, ha annak adatait már módosító számla megváltoztatta, akkor az eredeti számla módosított – adatainak felvitele után a "Számla módosítása" funkciógomb segítségével az adatokat módosíthatjuk.

- Tételek módosításakor a mennyiség értékét negálhatjuk, növelhetjük és új tételt hozzáadhatunk.
  - A számla tételének módosítása a 🖍 ikon segítségével végrehajtható
  - Csökkenthetjük mínusz előjellel, ha eredeti számla tételt módosítunk, azonban új tétel hozzáadásakor nem.
    - pl.: Eredeti számla tétel mennyisége: 33
    - Módosító számla tétel mennyisége: -30
  - Növelhetjük nagyobb értékű szám megadásával
    - pl.: Eredeti számla tétel mennyisége: 5
    - Módosító számla tétel mennyisége: 10
- A számlakép jobb felső sarkában található a számla megjelenési formája és a számla típusa:
  - Papír alapú számlánál nincs külön jelölés
  - Elektronikus számlánál jelölés: "e-"
  - Számla típusa: rendszeren kívüli módosító számla, amely a számlaképen "módosító számla"-ként fog megjelenni.
- Fejléc bal felső sarkában található a rendszeren kívüli módosított számla sorszámra való hivatkozás
- Fejléc jobb felső részében szerepel a rendszeren belüli számlatömbben elhelyezett módosító számla sorszáma
- Eladó adatai:
  - o Eladó neve
  - o Cím
  - Eladó adószáma
- Vevő adatai:
  - o Vevő neve
  - o Cím
  - Egyéb adatok
- Megjegyzés a fejlécbe: az Eladó és Vevő adatai alatt és a fizetési mód felett helyezkedik el, amennyiben megadásra került.
- "Pénzforgalmi elszámolás" ha a "Pénzforgalmi elszámolás" rádiógomb ki lett pipálva.
- Fizetési mód
- Teljesítés dátuma
- Módosító okirat kelte
- Fizetési határidő
- Devizanem
- Tételek részletezése:
  - Az eredeti (illetve korábban módosított eredeti) számla tételei elkülönítve szerepelnek a módosított és az új tételektől

pl.: Az eredeti (illetve korábban módosított eredeti) számla tétele:

Ananász mennyiség: 23

Módosított tételek: Körte új tételként

Ananász, mint -4 mennyiséggel módosított tétel

 Adott tétel módosításánál a mennyiséget lehet csökkenteni és növelni, azonban az egységárak maradnak pozitív értékben.

- Amennyiben a módosítandó számlatételnél mennyiséget nem érintő módosítás szükséges (pl. helytelen adómérték alkalmazása miatt), akkor új tételként negálva meg kell ismételni a hibás tétel adatait és egy másik új tételként rögzíteni a helyes adatokat.
- Módosítások összegzése:
  - Aktuális módosításokat és új tételeket tartalmaz.
  - Teljes számla összegző:
    - Nem HU devizanem esetén, itt található az adott deviza árfolyama
- Változtatott adat típusok felsorolása a fizetendő összeg alatt. Az érvénytelenítés okát (magyarázatát) a megjegyzés rovatban van lehetőség feltűntetni.

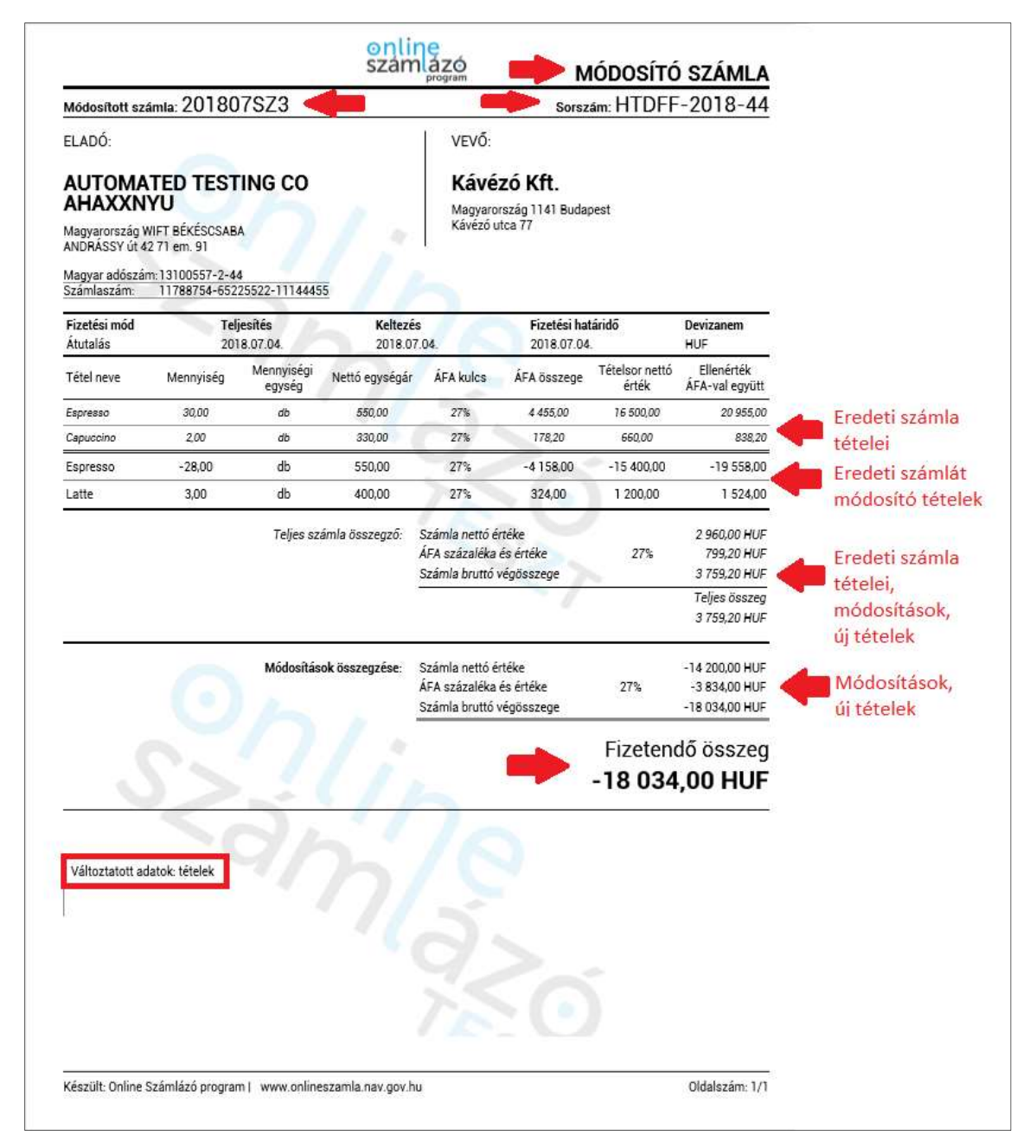

Ábra: Rendszeren kívüli módosító számla

|                                                      |                                                                 |                           | onli<br>szár     | ne<br>lázó                                            | MÓ                              | DOSÍTÓ e             | -SZÁMLA                                                               |   |                                                       |
|------------------------------------------------------|-----------------------------------------------------------------|---------------------------|------------------|-------------------------------------------------------|---------------------------------|----------------------|-----------------------------------------------------------------------|---|-------------------------------------------------------|
| Módosított szá                                       | imla: 20180                                                     | 7SZ4                      |                  |                                                       | So                              | rszám: DEM           | -2018-93                                                              |   |                                                       |
| ELADÓ:                                               | rendszere                                                       | e <mark>n kívüli</mark> s | zámla            | VEVŐ:                                                 | - 1                             | módos                | ító számla                                                            |   |                                                       |
| ONLINE D                                             | EMO1 KF                                                         | т.                        |                  | Bemu                                                  | itató Vevő                      | Rt.                  |                                                                       |   |                                                       |
| Magyarország 1<br>EPER utca 12 12                    | 111 BUDAPEST<br>ép. 1 lh. 12 em. 2                              |                           |                  | Magyaror<br>Köz tér 2.                                | szág 1111 Budap                 | est                  |                                                                       |   |                                                       |
| Magyar adószán<br>Számlaszám:<br>IBAN:<br>Swift kód: | n: 14057775-1-21<br>12345678-1234<br>HU42 1177 3016<br>CIBHHUHB | 5678<br>6 1111 1018 00    | 00 0000          | Magyar a<br>Számlasz                                  | dószám: 1172550<br>zám: 1234567 | 1-2-11<br>8-12345678 |                                                                       |   |                                                       |
| Fizetési mód                                         | Telje                                                           | esítés<br>8 07 04         | Keltezé          | 5                                                     | Fizetési hat                    | áridő                | Devizanem                                                             |   |                                                       |
| Tétel neve                                           | Mennyiség                                                       | Mennyiségi<br>egység      | Nettó egységár   | ÁFA kulcs                                             | ÁFA összege                     | Tételsor nettó       | Ellenérték<br>ÁFA-val envütt                                          |   |                                                       |
| Kártya<br>VTSZ: 8<br>Magyar kártya                   | 2,00                                                            | pakli                     | 250,00           | 27%                                                   | 135,00                          | 500,00               | 635,00                                                                | • | Eredeti számla tétele                                 |
| Kártya<br>VTSZ: 8<br>Magyar kártya 1                 | -1,00<br>I mennyiséggel csök                                    | pakli                     | 250,00           | 27%                                                   | -67,50                          | -250,00              | -317,50                                                               | • | Eredeti számlát módosító<br>tétel                     |
| Labda<br>Új tétel                                    | 1,00                                                            | db                        | 300,00           | 27%                                                   | 81,00                           | 300,00               | 381,00                                                                | 4 | Új tétel                                              |
|                                                      | 0                                                               | Teljes szi                | imla összegző:   | Számla nettó ér<br>ÁFA százaléka e<br>Számla bruttó v | téke<br>és értéke<br>égösszege  | 27%                  | 550,00 HUF<br>148,50 HUF<br>698,50 HUF<br>Teljes összeg<br>698,50 HUF | + | Eredeti számla tételei,<br>módosítások,<br>új tételek |
| 5                                                    | 22                                                              | Módosítás                 | ok összegzése:   | Számla nettó ér<br>ÁFA százaléka e<br>Számla bruttó v | téke<br>és értéke<br>égösszege  | 27%                  | 50,00 HUF<br>13,50 HUF<br>63,50 HUF                                   | • | Módosítások,<br>új tételek                            |
|                                                      | <                                                               | 31                        | 2                | 76                                                    | •                               | Fizeteno<br>63       | dő összeg<br>8 <b>,50 HUF</b>                                         |   |                                                       |
| Változtatott ad                                      | atok: tételek                                                   | +                         |                  | 3                                                     |                                 |                      |                                                                       |   |                                                       |
| Készült: Online S                                    | Számlázó program                                                | www.online                | szamla.nav.gov.h | u                                                     |                                 |                      | Oldalszám: 1/1                                                        |   |                                                       |

Ábra: Elektronikusan kiállított rendszeren kívüli módosító számla

## 8.1.5 Új számla létrehozása űrlap mezői

A következő táblázat az "Új számla létrehozása" űrlap mezőit tartalmazza:

| Eladó adatai            |                                                                  |  |
|-------------------------|------------------------------------------------------------------|--|
| Eladó neve              | Automatikusan kitöltődik.                                        |  |
| Cím                     | Automatikusan kitöltődik.                                        |  |
| Eladó<br>adószáma       | Automatikusan kitöltődik.                                        |  |
| Eladó bankszámlaszáma   | Automatikusan kitöltődik                                         |  |
| Pénzforgalmi elszámolás | Amennyiben az eladó ilyen adózási módot alkalmaz, jelölnie kell. |  |

| Számla adatai        |                                                                                                    |  |
|----------------------|----------------------------------------------------------------------------------------------------|--|
| Számla típus         | Kitöltése kötelező.<br>A legördülő lista tartalma:<br>- Számla<br>- Előlegszámla<br>- Rendszeren kívüli érvénytelenítő<br>számla<br>- Rendszeren kívüli módosító számla |  |
| Megjelenési<br>forma | Kitöltése kötelező.<br>A legördülő lista tartalma:<br>- Papír alapú számla<br>- Elektronikus számla                                                                     |  |
| Számlatömb           | Kitöltése kötelező, a már meglévő nyílt,<br>vagy üres számlatömbök közül<br>választható egy számlatömb.<br>Alapértelmezetten a legutoljára<br>létrehozott számlatömb.   |  |
| Fizetési mód         | Kitöltése kötelező.<br>A Legördülő lista tartalma:<br>- átutalás<br>- készpénz                                                                                          |  |

|        | <ul> <li>bankkártya</li> <li>utalvány</li> <li>egyéb</li> <li>A fizetésre vonatkozó további</li> <li>információ a megjegyzés rovatban</li> </ul>                                                                                                    |
|--------|----------------------------------------------------------------------------------------------------|
|        | szerepeltethető.                                                                                                    |
|        | módosítható.                                                                                                    |
| Deviza | Kitöltése kötelező.                                                                                                    |
|        | Legördülő listából választható<br>devizanemek:                                                                                                    |
|        | <ul> <li>magyar forint (HUF)</li> <li>euró (EUR)</li> <li>svájci frank (CHF)</li> <li>USA dollár (USD)</li> <li>ausztrál dollár (AUD)</li> <li>egyesült arab emírségekbeli<br/>dirham (AED)</li> <li>bolgár leva (BGN)</li> <li>brazil real (BRL)</li> <li>kanadai dollár (CAD)</li> <li>kínai jüan (CNY)</li> <li>cseh korona (CZK)</li> <li>dán korona (DKK)</li> <li>észt korona (EEK)</li> <li>angol font (GBP)</li> <li>hongkongi dollár (HKD)</li> <li>horvát kuna (HRK)</li> <li>indiai rúpia (IDR)</li> <li>izraeli sékel (ILS)</li> <li>izlandi korona (ISK)</li> <li>japán jen (JPY)</li> <li>litván litas (LTL)</li> <li>lett lat (LVL)</li> <li>mexikói peso (MXN)</li> <li>norvég korona (NOK)</li> <li>új-zélandi dollár (NZD)</li> <li>lengyel zloty (PLN)</li> <li>román lej (RON)</li> <li>szerb dínár (RSD)</li> <li>orosz rubel (RUB)</li> <li>svéd korona (SEK)</li> <li>szingapúri dollár (SGD)</li> <li>török líra (TRY)</li> </ul> |
|        | - ukrán hryvna (ÚAH)                                                                                                    |

|                                                     | - vietnámi dong (VND)                                                                                                    |
|-----------------------------------------------------|----------------------------------------------------------------------------------------------------|
| Árfolyam                                            | A választott deviza forinthoz viszonyított<br>árfolyama. Kitöltése kötelező, ha a<br>választott deviza nem HUF.                                                                                                    |
| Keltezés                                            | Automatikusan kitöltődik az aktuális<br>nappal, nem módosítható.                                                                                                    |
| Teljesítés<br>dátuma                                | Automatikusan kitöltődik az aktuális<br>nappal. Módosítható, kitöltése kötelező.                                                                                                    |
|                                                     | Alapértelmezett az aktuális nap,<br>módosító és érvénytelenítő számla<br>esetén pedig az utolsó állapot dátuma.<br>Érvénytelenítő számla esetén a<br>teljesítés dátuma nem szerkeszthető.                                                              |
| Fizetési határidő                                   | Automatikusan kitöltődik az aktuális<br>nappal, kitöltése kötelező. A mező csak<br>érvénytelenítő számla esetén nem<br>módosítható.<br>Alapértelmezett az aktuális nap,<br>módosító és érvénytelenítő számla<br>esetén pedig az utolsó állapot dátuma. |
| Hivatkozott<br>számla<br>sorszáma                   | Rendszeren kívüli érvénytelenítő és<br>rendszeren kívüli módosító számla<br>esetén kitöltése kötelező. Maximum 30<br>karakter, nem lehet üres.                                                                                                    |
| Legutolsó módosító okirat<br>sorszáma               | Rendszeren kívüli érvénytelenítő és rendszeren kívüli<br>módosító számla esetén. Az eredeti számla legutóbbi<br>módosító okiratának sorszáma (ha létezik). Maximum 50<br>karakter, vagy üres.                                                          |
| Még nem történt adatszolgáltatás<br>az alapszámlára | Annak jelzésére szolgál, hogy a módosítás olyan eredeti<br>számlára hivatkozik, amelyről nem történt és nem is fog<br>történni adatszolgáltatás.                                                                                                    |
| Számla nyelve                                       | Magyar<br>Magyar-angol<br>Magyar-német                                                                                                    |

|             | Vevő adatai                                                                                                    |
|-------------|----------------------------------------------------------------------------------------------------|
| Vevő neve   | Kitöltése kötelező.                                                                                                    |
|             | 3-512 karakter hosszúságúnak kell<br>lennie.                                                                                                    |
| Vevő típusa | Kitöltése kötelező a legördülő ablakból:                                                                                                    |
|             | <ul> <li>Belföldön nyilvántartásba vett<br/>ÁFA-alany         <ul> <li>"Ebben az esetben kérjük,<br/>ügyeljen arra, hogy a<br/>számlaképen ne<br/>szerepeljen külföldi<br/>(harmadik országbeli és<br/>más tagállami) adószám,<br/>illetve magyar (HU-val<br/>kezdődő, 10 alfanumerikus<br/>karaktert tartalmazó)<br/>közösségi adószám sem"</li> </ul> </li> <li>Egyéb (Nem ÁFA-alany, vagy<br/>nem belföldi)         <ul> <li>"Ebben az esetben kérjük,<br/>ügyeljen arra, hogy a<br/>számlaképen ne<br/>szerepeljen egyszerre<br/>magyar és külföldi<br/>[harmadik országbeli és<br/>más tagállami, továbbá<br/>magyar közösségi (HU-val<br/>kezdődő, 10 alfanumerikus<br/>karaktert tartalmazó)]<br/>adószám"</li> </ul> </li></ul> |

| Cím adatok     |                                                                                                    |  |
|----------------|----------------------------------------------------------------------------------------------------|--|
| Ország         | Kitöltése kötelező a legördülő listából<br>választva.                                                        |  |
| Irányítószám   | Kitöltése kötelező, 4-10 karakter<br>hosszúságú, számokat és az angol abc<br>nagybetűit tartalmazhatja.      |  |
|                | Amennyiben az adott országban nincs<br>irányítószám, akkor 4db 0 kitöltésével<br>kell jelezni. pl.: Írország |  |
| Település neve | Kitöltése kötelező, maximum 250<br>karakter hosszúságú.                                                      |  |

| Közterület neve       | Kitöltése kötelező, maximum 150<br>karakter hosszúságú.                                                                       |
|-----------------------|----------------------------------------------------------------------------------------------------|
|                       | Figyelem!                                                                                                    |
|                       | Helyrajzi szám esetén a közterület<br>neve kell legyen a helyrajzi szám. A<br>helyrajzi szám száma pedig a jellege<br>"hrsz". |
| Közterület<br>jellege | Kitöltése nem kötelező. Kitöltés a<br>legördülő listából választva.                                                           |
|                       | Figyelem!                                                                                                    |
|                       | Helyrajzi szám esetén a közterület<br>neve kell legyen a helyrajzi szám. A<br>helyrajzi szám száma pedig a jellege<br>"hrsz". |
| Házszám               | Kitöltése nem kötelező, maximum 50<br>karakter hosszúságú.                                                                    |
| Épület                | Kitöltése nem kötelező, maximum 20<br>karakter hosszúságú.                                                                    |
| Lépcsőház             | Kitöltése nem kötelező, maximum 20<br>karakter hosszúságú.                                                                    |
| Emelet                | Kitöltése nem kötelező, maximum 20<br>karakter hosszúságú.                                                                    |
| Ajtó                  | Kitöltése nem kötelező, maximum 20<br>karakter hosszúságú.                                                                    |

| Egyéb adatok                   |                                                                                                    |  |  |  |  |  |  |
|--------------------------------|----------------------------------------------------------------------------------------------------|--|--|--|--|--|--|
| Magyar adószám                 | Kitöltése nem mindig kötelező.<br>A magyar adószám 11<br>számjegyből áll a következő<br>formában: xxxxxxx-y-zz |  |  |  |  |  |  |
| Vevő 3. országbeli<br>adószáma | Külföldi, nem közösségi<br>adószám. Kitöltése nem<br>kötelező, maximum 50<br>karakter hosszúságú.              |  |  |  |  |  |  |
| Vevő bankszámlaszáma           | Kitöltése nem kötelező, kétszer<br>nyolc vagy háromszor nyolc<br>számjegy.                                     |  |  |  |  |  |  |
| Vevő IBAN számlaszáma          | Kitöltése nem kötelező,<br>legfeljebb 34 alfanumerikus<br>karakter, az első két betű az<br>országkód.          |  |  |  |  |  |  |

| Vevő SWIFT kódja               | Kitöltése nem kötelező, 8 és<br>11 alfanumerikus karakter, az<br>első két betű az országkód.                                                                                    |
|--------------------------------|----------------------------------------------------------------------------------------------------|
| Vevő más tagállami<br>adószáma | Kitöltése technikailag nem<br>kötelező, legfeljebb 15<br>alfanumerikus karakter, az első<br>két betű az országkód, sosem<br>lehet magyar (HU-val kezdődő)<br>közösségi adószám. |

| Sz                             | ámla tételek                                                                                                    |  |  |  |  |  |
|--------------------------------|----------------------------------------------------------------------------------------------------|--|--|--|--|--|
| Megnevezés                     | Kitöltése kötelező, maximum 250<br>karakter hosszúságú.                                                                                                    |  |  |  |  |  |
| Mennyiség                      | Kitöltése kötelező, csak számok<br>adhatók meg.                                                                                                    |  |  |  |  |  |
| Mennyiségi egység              | Kitöltése kötelező, maximum 10<br>karakter hosszúságú, számot is<br>tartalmazhat.                                                                                                    |  |  |  |  |  |
| Nettó egységár                 | Kitöltése kötelező.                                                                                                    |  |  |  |  |  |
| ÁFA kulcs                      | Kitöltése kötelező.                                                                                                    |  |  |  |  |  |
| ésinformációs<br>szöveges mező | Tartalmazza az ÁFA kulcsokat és<br>az alábbi rövidítések magyarázatát:                                                                                                    |  |  |  |  |  |
|                                | <ul> <li>AAM: Alanyi adómentes</li> <li>TAM: "tárgyi adómentes" ill.<br/>közérdekű vagy speciális<br/>jellegére tekintettel<br/>adómentes</li> <li>KBA: adómentes<br/>Közösségen belüli<br/>termékértékesítés</li> <li>EAM: adómentes<br/>termékexport harmadik<br/>országba</li> <li>NAM: adómentesség egyéb<br/>nemzetközi ügyletekhez<br/>kapcsolódó jogcímen</li> <li>THK: területi hatályon kívül</li> <li>FAD: Belföldi fordított adózás</li> <li>ÁTK: Áfa tárgyi hatályán kívül</li> <li>7 és 12% -os kulccsal<br/>rendelkező elemek:<br/>K7%: kompenzációs felár 7%<br/>K12%: kompenzációs felár 12%</li> </ul> |  |  |  |  |  |

|                                         | Figyelem                                                                                                    |
|-----------------------------------------|----------------------------------------------------------------------------------------------------|
|                                         | <ul> <li>AAM, TAM. KBA, EAM, NAM<br/>választása esetén a<br/>menteség okát a megjegyzés<br/>rovatban szerepeltetni kell.</li> <li>FAD (belföldi fordított<br/>adózás) választása esetén a<br/>megjegyzés rovatba "fordított<br/>adózás" kifejezés írandó. Ha<br/>a teljesítési hely másik<br/>tagállamba vagy harmadik<br/>országba esik és fordított<br/>adózás alkalmazandó, akkor<br/>a megjegyzés rovatba<br/>beírandó a "fordított adózás"<br/>kifejezés.</li> </ul> |
| VTSZ/SZJ mező                           | Kitöltése nem kötelező, maximum<br>50 karakter hosszúságú.                                                                                                    |
|                                         | Az adott tétel VTSZ/SZJ száma<br>adható meg.                                                                                                    |
| Közvetített<br>szolgáltatás             | Jelölése nem kötelező. A közvetített<br>szolgáltatás számviteli törvényben<br>előírt feltüntetésére szolgál.                                                                                                    |
| Megjegyzés                              | Kitöltése technikailag nem kötelező,<br>maximum 255 karakter hosszúságú.                                                                                                    |
| Szemetes ikon                           | Az adott tételsor törlésére szolgáló<br>gomb.                                                                                                    |
| "Új tétel<br>hozzáadása"<br>funkciógomb | Alapértelmezetten egy tétel van<br>hozzáadva a számlához, legalább<br>egy tétel megléte és érvényes<br>adatokkal való kitöltése szükséges.                                                                                                    |
| M                                       | egjegyzések                                                                                                    |
| Megjegyzések a<br>fejlécbe              | Kitöltése nem kötelező, maximum<br>250 karakter hosszú lehet.<br>Kitöltése nem kötelező, maximum                                                                                                    |
| Liso megjegyzes a<br>lábléche           | 250 karakter hosszú lehet                                                                                                    |
| Második                                 | Kitöltése nem kötelező. maximum                                                                                                    |
| megjegyzés a<br>láblécbe                | 250 karakter hosszú lehet.                                                                                                    |

## 8.2 Számla módosítása

#### Figyelem!

Módosító számlával akkor javítható a számla hibája, ha érvénytelenítő számla kibocsátásának nincs helye, vagyis akkor, ha az eredeti számla kibocsátása megtörtént, az azon szereplő gazdasági esemény megvalósult, ugyanakkor a számla – akár a felek megállapodásának változásából fakadóan – nem tükrözi teljes mértékben a megvalósult gazdasági eseményt, vagy valamilyen hibát, hiányosságot tartalmaz.

Számla módosítása csak az eredeti számla adataiból indulva lehetséges. A már módosított eredeti számla az összes módosítást tartalmazza.

A módosító számlákon a számlamódosítás művelet minden esetben inaktív.

Az árfolyam és a deviza módosítása nem megengedett.

Módosító számla készíthető, amennyiben az eredeti számla

- nem érvénytelenített
- nem rendszeren kívüli érvénytelenítő számla
- nem rendszeren kívüli módosító számla.

Az adott számla sorában található i ikonra kattintva a felugró ablakból kiválasztható a "Számla módosítása" funkciógomb.

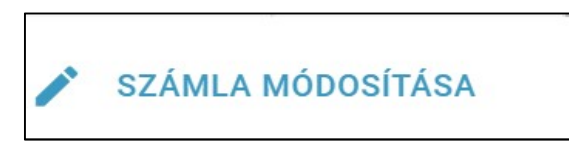

Ábra: Számláim űrlap funkció

A "Számla módosítása" funkciógomb megnyomását követően egy megerősítést kérő ablak ugrik fel.

A "Módosítás" funkciógombra kattintással betöltődik a "Számla módosítása" végoldal.

| Módosított szár                                       | nla adatai | HTDFF-2018-15]           | - |                                                                   |                                           |  |  |  |
|-------------------------------------------------------|------------|--------------------------|---|-------------------------------------------------------------------|-------------------------------------------|--|--|--|
| Számla típusa<br>E-számla                             | •          | Számlatömb<br>HTDFF-2018 | • | Számla sorszáma<br>HTDFF-2018-15                                  | Számlakibocsátó adószáma<br>13100557-2-44 |  |  |  |
| Számlakibocsátó neve<br>AUTOMATED TESTING CO AHAXXNYU |            |                          |   | Számlakibocsátó székhelye<br>HU, 5600, BÉKÉSCSABA, ANDRÁSSY út 42 |                                           |  |  |  |
|                                                       |            |                          |   |                                                                   |                                           |  |  |  |

Ábra: "Számla módosítása" végoldal

Az oldal tetején láthatóak a módosított számla adatai a számlaszámmal hivatkozva, valamint az eladó adatai.

Az eredeti számla adatai alatt a módosító számla adatai találhatóak.

#### Módosítható mezők:

#### A "Számla adatai" felületen:

- A módosítandó számla teljesítésének dátuma
- A módosítandó számla fizetési határideje
- A módosítandó számla fizetési módja
- A módosító számla megjelenési formája, számla típusa
- A módosító számla nyelve
- A módosító számla számlatömbje

#### A "Vevő adatai" felületen:

- A vevő neve
- A vevő típusa
- A vevő címe

#### Figyelem!

Amennyiben az eredeti számla kiállítása nem a tényleges vevő részére történt, akkor az eredeti számlát érvényteleníteni kell és egy új számlát kell kiállítani a tényleges vevő részére.

#### Az "Egyéb adatok" felületen:

- Magyar adószám
- 3. országbeli adószám
- Vevő bankszámlaszáma
- Vevő IBAN számlaszáma
- Vevő SWIFT kódja
- Vevő más tagállami adószáma

#### A számla tételek

- Mennyiség értéke
- VTSZ/SZJ
- Új tétel hozzáadása
- Megjegyzés

#### "Még nem történt adatszolgáltatás az alapszámlára" rádiógomb:

| Számla adatai                                |                               |                                       |                                    |   |
|----------------------------------------------|-------------------------------|---------------------------------------|------------------------------------|---|
| Megjelenési forma*<br>Papír alapú számla     |                               |                                       |                                    | • |
| Számlatömb *<br>METST-2018                   | -                             | Fizetési mód <sup>;</sup><br>Átutalás | e .                                | • |
| Deviza<br>magyar forint (HUF)                |                               |                                       |                                    | • |
| Módosító okirat kelte<br>2018.06.21.         | Teljesítés dátu<br>2018.06.22 | ima *<br>2. Ē                         | Fizetési határidő *<br>2018.06.22. |   |
| Hivatkozott számla sorszáma<br>METST-2018-13 |                               | -                                     |                                    |   |
| Még nem történt a                            | datszolgáltat                 | tás az alaps                          | zámlára                            | I |
| Számla nyelve *                              |                               |                                       |                                    | • |

Ábra: Számla adatai

A "Még nem történt adatszolgáltatás az alapszámlára" rádiógomb használatával azonosíthatjuk az eredeti számlát, amennyiben se automatikus, se manuális adatbeküldésre nem került sor a NAV felé.

Speciális esetekben előfordulhat, hogy olyan módosító okiratról történik adatszolgáltatás, amelynek az eredeti számlájáról még nem történt, és nem is fog történni adatszolgáltatás.

Ezt a tényt a "Számla adatai" szekcióban található "Még nem történt adatszolgáltatás" jelölőnégyzet bejelölésével kell jelezni.

A módosító számla automatikusan tartalmazza a "Módosított számla adatai" fejlécében a hivatkozott számla sorszámát.

#### Számlatételek módosítása

| . tétel              |                 |                       |                            |                         |   |                                                             |                                                                             |
|----------------------|-----------------|-----------------------|----------------------------|-------------------------|---|-------------------------------------------------------------|-----------------------------------------------------------------------------|
| Megnevezés<br>Fermék | Mennyiség<br>24 | Mennyiségi egys<br>kg | Nettó egységár (HUF)<br>12 | <b>ÁFA kulcs</b><br>27% | • | VTSZ O VTSZ/S                                               | S Megjegyzés 🗘                                                              |
| ÚJ TÉTEL HO          | ZZÁADÁSA        |                       |                            |                         |   | Nettó végössze<br>ÁFA értéke és százalék<br>Bruttó végössze | Teljes számla összegző<br>g 288,00 HUF<br>a 27% (77,76 HUF)<br>g 365,76 HUF |
|                      |                 |                       |                            |                         |   |                                                             |                                                                             |

Ábra: Számla tételeinek módosítása

A módosító számla tételei megváltoztathatóak a 🖍 módosítás ikon segítségével és új tétel hozzáadására is van mód.

| Számla tételek<br>1. tétel [Eredeti] | Eredeti számláro<br>módosító számla    | ól származó tétel, ar<br>ával módosítunk. | nit a                                                                                                    |                    |             |   |                                                                |                                                                         |                                                                                 |
|--------------------------------------|----------------------------------------|-------------------------------------------|----------------------------------------------------------------------------------------------------|--------------------|-------------|---|----------------------------------------------------------------|-------------------------------------------------------------------------|---------------------------------------------------------------------------------|
| Megnevezés<br>Espresso               | Mennyiség<br>30                        | Mennyiségi egység<br>db                   | Nettő egységár (HUF)<br>550                                                                                  | AFA kulcs<br>27%   | VTSZ<br>SZJ | • | VTSZ/SZJ szám                                                  | Közvetített szolgáltatás                                                | Megjegyzés                                                                      |
| 1. tétel                             | Eredeti tételt mód                     | losító tétel, ahol a m                    | ennyiség értéke változik.                                                                                    |                    |             |   |                                                                |                                                                         |                                                                                 |
| Megnevezés<br>Espresso               | * Mennyiség                            | Mennyiségi egység<br>db                   | Nettő egységár (HUF)<br>550                                                                                  | AFA kulcs<br>27% • | VTS2<br>SZJ |   | VTSZ/SZJ szám                                                  | Közvetített szolgáltatás                                                | Megjegyzés                                                                      |
| 2. tétel                             | Eredeti tétel, am                      | i módosítható még.                        |                                                                                                    |                    |             |   |                                                                |                                                                         |                                                                                 |
| Megnevezés<br>Cappuccino             | Mennyiség<br>2                         | Mennyiségi egység<br>db                   | Nettő egységár (HUF)<br>330                                                                                  | AFA kulcs<br>27% • | VTSZ<br>SZJ | 0 | VTSZ/SZJ szám                                                  | Közvetített szolgáltatás                                                | Megjegyzés                                                                      |
| 3. tétel                             | Eredeti számlán<br>tételként felvett t | nem szereplő, de a<br>ermék               | ı módosító számlán új                                                                                        |                    |             |   |                                                                |                                                                         |                                                                                 |
| Megnevezés *<br>Latte                | Mennyiség *<br>3                       | Mennyiségi egysé<br>db                    | Nettő egységár (HUF) *<br>400                                                                                | AFA kulcs *<br>27% | VTSZ<br>SZJ | 0 | VTSZ/SZJ szám                                                  | Közvetített szolgáltatás                                                | Megjegyzés                                                                      |
| ÚJ TÉTEL HOZZÁADÁSA                  |                                        | N<br>n<br>le                              | Aódosítás összegző akkor jelenik<br>nár egy tételt is módosítottunk vag<br>egalább egy új tételt felvettünk. | meg, ha<br>Iy      |             |   | Nettó végösszeg<br>ÁFA értéke és százaléka<br>Bruttó végösszeg | Módósítás összegző:<br>1 200,00 HUF<br>27% (324,00 HUF)<br>1 524,00 HUF | Teljes számla összegző:<br>18 360,00 HUF<br>27% (4 957,20 HUF)<br>23 317,20 HUF |
| -                                    |                                        |                                           |                                                                                                    |                    |             |   | Fizetendő végösszeg                                            | Fizetendő végösszeg *<br>1 524.00 H                                     | Fizetendő végősszeg<br>HUF 23317.20 HUF                                         |

Ábra: Számla tételeinek módosítása

Amennyiben az adott tételen már módosítás történt, akkor a 🖍 módosítás ikon mindaddig inaktív marad, míg a módosítandó tétel törlésre nem kerül.

Egy adott tétel módosításakor a mennyiség 0 értékre változik alapértelmezetten.

#### Figyelem!

Adott tétel 🖍 ikon használatával történő módosításánál a mennyiséget lehet csökkenteni és növelni, azonban az egységárak maradnak pozitív értékben.

# Egy adott tételmennyiség adatának módosítása esetén a különbözetet kell megadni.

Példa:

- 1. Eredeti számlán 30 alma került feltűntetésre, azonban csak 25 alma került eladásra, akkor a módosítás -5.
- 2. Eredeti számlán 25 alma került feltűntetésre, de 30 alma került eladásra, akkor a módosítás 5.

A tétel az alábbiak szerint módosítható:

- Mennyiség
  - Csökkenthetjük mínusz előjellel, ha eredeti számla tételt módosítunk, azonban új tétel hozzáadásakor nem.
    - pl.: Eredeti számla tétel mennyisége: 33
    - Módosító számla tétel mennyisége: -30
  - Növelhetjük nagyobb értékű szám megadásával
    - pl.: Eredeti számla tétel mennyisége: 5
    - Módosító számla tétel mennyisége: 10
- VTSZ/SZJ szám
- Megjegyzés

A "Számla előnézet" funkciógombbal megtekinthető a kiállítás előtt a számlakép. A sorszám nem látható az előnézeti képben.

A "Számla véglegesítése" funkciógombbal kiállítható a módosító számla.

A kiállítást követően a számla nyomtatási képe látható.

#### Módosító számla kiállítása

- Kategória helyén "Módosító számla" felirat szerepel
- Fejléc bal oldalán látható a módosítani kívánt számla sorszáma
  - o pl.: PROBA-2018-3
- Fejléc jobb oldalán szerepel a módosító számla sorszáma
  - o pl.: PROBA-2018-5
- Tételmódosításkor:
  - Eredeti tételek után a módosított tételek és új tételek sorai:
  - o pl.: Eredeti tételek:
    - Espresso 30 mennyiséggel
    - Cappuccino 2 mennyiséggel

- o Módosító tételek:
  - Espresso -28 mennyiséggel
  - Latte 3 mennyiséggel
- Teljes számla összegző:
  - Összes korábbi számlatételt, aktuális módosításokat és új tételeket tartalmaz.
  - Fizetendő végösszeg nem szerkeszthető.
- Módosítások összegzése:
  - o Aktuális módosításokat és új tételeket tartalmaz.
  - Fizetendő végösszeg manuálisan szerkeszthető.
- Fizetendő összeg tartalmazza a módosítások miatt fizetendő összeget
- Fizetendő összeg alatt a változtatott adatok felsorolása
  - o pl.: Vevő címe, fizetési határidő, teljesítés dátum, tételek

| Módosított szá<br>ELADÓ:                                                                | mla: HTDFI                                                                              | 2018-1                        | 8                   | VEVŐ:                                                 | Sorsz                                         | ám: HTDFF               | -2018-19                                                                    |                                                          |
|-----------------------------------------------------------------------------------------|-----------------------------------------------------------------------------------------|-------------------------------|---------------------|-------------------------------------------------------|-----------------------------------------------|-------------------------|-----------------------------------------------------------------------------|----------------------------------------------------------|
| AUTOMA<br>AHAXXXXX<br>HU 5600 BÉKÉSC<br>ANDRÁSSY út 42<br>Magyar adószán<br>Számlaszám: | <b>TED TEST</b><br><b>/U</b><br>SABA<br>? 71 em. 91<br>h:13100557-2-44<br>11788754-652: | TING CO<br>4<br>25522-1114445 | 5                   | Kávéz<br>HU 1141<br>Kávézó u                          | <b>zó Kft.</b><br>Budapest<br>Ica 77          |                         |                                                                             |                                                          |
| Fizetési mód<br>Átutalás                                                                | <b>Telj</b><br>201                                                                      | jesítés<br>8.06.28.           | Keltezé<br>2018.06  | s<br>j.29.                                            | Fizetési hat<br>2018.06.28                    | táridő                  | Devizanem<br>HUF                                                            |                                                          |
| Tétel neve                                                                              | Mennyiség                                                                               | Mennyiségi<br>egység          | Nettó egységár      | ÁFA kulcs                                             | ÁFA összege                                   | Tételsor nettó<br>érték | Ellenérték<br>ÁFA-val együtt                                                |                                                          |
| Espresso                                                                                | 30,00                                                                                   | db                            | 550,00              | 27%                                                   | 4 455,00                                      | 16 500,00               | 20 955,00                                                                   | Eredeti szám                                             |
| Cappuccino                                                                              | 2,00                                                                                    | db                            | 330,00              | 27%                                                   | 178,20                                        | 660,00                  | 838,20                                                                      | tételei                                                  |
| Espresso<br>módosítás                                                                   | -28,00                                                                                  | db                            | 550,00              | 27%                                                   | -4 158,00                                     | -15 400,00              | -19 558,00                                                                  | Eredeti számla                                           |
| Latte<br>új termék                                                                      | 3,00                                                                                    | db                            | 400,00              | 27%                                                   | 324,00                                        | 1 200,00                | 1 524,00                                                                    | módosító tétele                                          |
|                                                                                         |                                                                                         | Teljes sza                    | ámla összegző:      | Számla nettó ér<br>ÁFA százaléka e<br>Számla bruttó v | téke<br>és értéke<br>égösszege                | 27%                     | 2 960,00 HUF<br>799,20 HUF<br>3 759,20 HUF<br>Teljes összeg<br>3 759,20 HUF | Eredeti számla<br>tételei,<br>módosítások,<br>új tételek |
|                                                                                         | O                                                                                       | Módosítás                     | ok összegzése:      | Számla nettó ér<br>ÁFA százaléka<br>Számla bruttó v   | téke<br>é <mark>s érté</mark> ke<br>égösszege | 27%                     | -14 200,00 HUF<br>-3 834,00 HUF<br>-18 034,00 HUF                           | Módosítások,<br>új tételek                               |
|                                                                                         |                                                                                         |                               |                     |                                                       | -                                             | Fizeten<br>-18 034      | dő összeg<br>, <b>00 HUF</b>                                                |                                                          |
|                                                                                         |                                                                                         | 77                            | h                   | 10                                                    |                                               |                         |                                                                             |                                                          |
| Változtatott ada                                                                        | atok: vevő címe,                                                                        | fizetési határidő             | , teljesítési dátum | tételek                                               |                                               |                         |                                                                             |                                                          |
|                                                                                         |                                                                                         |                               |                     |                                                       |                                               |                         |                                                                             |                                                          |
| 1                                                                                       |                                                                                         |                               |                     |                                                       |                                               |                         |                                                                             |                                                          |
|                                                                                         |                                                                                         |                               |                     |                                                       |                                               |                         |                                                                             |                                                          |
|                                                                                         |                                                                                         |                               |                     |                                                       |                                               |                         |                                                                             |                                                          |

Ábra: Módosított számla nyomtatási képe

## 8.3 Számla érvénytelenítése

#### Figyelem!

A számla érvényteleníthető, amennyiben az adott számla nem érvénytelenített, vagy nem rendszeren kívüli érvénytelenítő számla, nem rendszeren kívüli módosító számla, vagy nem módosító számla.

Számla kiállítás után lehetőség van az érvénytelenítésére. Érvénytelenítő számla akkor készíthető, ha nem történt meg vagy nem a számlán szereplő felek között történt meg a gazdasági esemény vagy a kiállított számla kibocsátása nem valósul meg.

Az adott számla sorában található ikonra kattintva a felugró ablakból kiválasztható a "Számla érvénytelenítése" funkciógomb.

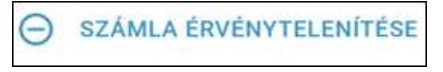

Ábra: Számla érvénytelenítése funkció

A Számla érvénytelenítése funkciógombra kattintást követően egy megerősítést kérő ablak ugrik fel.

| Számla érvénytelenítése                                                                                       | VISSZA AZ ELŐZŐ OLDALRA                                                            |
|----------------------------------------------------------------------------------------------------|------------------------------------------------------------------------------------|
| Érvénytelenítő számla akkor készíthető, ha nem történt meg, vagy nem a számlá<br>kibocsátása nem valósul meg. | in szereplő felek között történt meg a gazdasági esemény, vagy a kiállított számla |
| Eladó adatatai                                                                                                | Vevő adatai                                                                        |
| Eladó neve                                                                                                    | Vevő neve                                                                          |

Ábra: Számla érvénytelenítése végoldal

A "Számla érvénytelenítése" funkciógombra kattintva megjelenik a "Számla érvénytelenítése" végoldal.

#### Figyelem!

A "Megjegyzések" rovatokon, valamint a "Számlatömb" mezőn kívül a számla egyéb adatai nem módosíthatóak.

Az érvénytelenítő számla számlatömbje eltérhet az eredeti számláétól. Az érvénytelenítő számlán az érvénytelenített számla tételei negálva jelennek meg, így az ÁFA részletezőben lévő értékek és a fizetendő végösszeg is újra kiszámításra kerül.

#### "Még nem történt adatszolgáltatás az alapszámlára" rádiógomb:

| Számla adatai               |                 |                |                     |   |
|-----------------------------|-----------------|----------------|---------------------|---|
| Megjelenési forma *         |                 |                |                     |   |
| Papír alapú számla          |                 |                |                     | - |
|                             |                 |                |                     |   |
| Számlatömb *                |                 | Fizetési mód ' | e.                  |   |
| METST-2018                  | •               | Átutalás       |                     | • |
|                             |                 |                |                     |   |
| Deviza                      |                 |                |                     |   |
| magyar forint (HUF)         |                 |                |                     | ~ |
|                             |                 |                |                     |   |
| Módosító okirat kelte       | Teljesítés dátu | ima *          | Fizetési határidő * |   |
| 2018.06.21.                 | 2018.06.22      | 2. 🖬           | 2018.06.22.         |   |
|                             | -               |                |                     |   |
| Hivatkozott számla sorszáma | 1               |                |                     |   |
| METST-2018-13               |                 |                |                     |   |
|                             |                 |                |                     |   |
|                             | ما مع ما مرا م  |                | - () (              |   |
|                             | luaiszoigalta   | las az alaps   |                     |   |
| Számla nyelve *             |                 |                |                     |   |
| magyar                      |                 |                |                     | • |
|                             |                 |                |                     |   |
|                             |                 |                |                     |   |
|                             |                 |                |                     |   |

Ábra: Számla adatai

Speciális esetekben előfordulhat, hogy olyan érvénytelenítő okiratról történik adatszolgáltatás, amelynek az eredeti számlájáról még nem történt, és nem is fog történni adatszolgáltatás.

Ezt a tényt a "Számla adatai" szekcióban található "Még nem történt adatszolgáltatás" jelölőnégyzet bejelölésével kell jelezni.

Amennyiben a Vevő "Belföldön nyilvántartásba vett ÁFA-alany" abban az esetben az adatbeküldés a számla érvénytelenítéséről automatikus.

Számláim listaoldalon végig követhetők a változások:

Az érvénytelenített számla sorában az 🦉 "Érvénytelenített" ikon jelöli a sikeres érvénytelenítést.

Érvénytelenítő számlán nem lehet módosítást, érvénytelenítést és manuális adatbeküldést végrehajtani a technikai érvénytelenítés funkció aktív.

| Számlaszám    | Kiállítás 🗸 | Teljesítés  | Fiz. határidő | Vevő neve         | Nettó összeg | Bruttó összeg | ÁFA mértéke        | Adatszolgáltatás |             |     |                         |
|---------------|-------------|-------------|---------------|-------------------|--------------|---------------|--------------------|------------------|-------------|-----|-------------------------|
| SZT10-2018-13 | 2018.06.27. | 2018.06.28. | 2018.06.27.   | ONLINE DEMO1 KFT. | -2 800 HUF   | -3 556 HUF    | -756 HUF           | ~                | ٦           | :   | Érvénytelenítő számla   |
| SZT10-2018-12 | 2018.06.27. | 2018.06.27. | 2018.06.27.   | Külföldi Kft.     | 6 246 HUF    | 7 932,42 HUF  | 1 686,42 HUF       | ~                | Fai         | :   |                         |
| SZT10-2018-11 | 2018.06.27. | 2018.06.27. | 2018.06.27.   | Külföldi Kft.     | 3 123 HUF    | 3 966,21 HUF  | 843,21 HUF         |                  | Par         | :   |                         |
| SZT10-2018-10 | 2018.06.27. | 2018.06.27. | 2018.06.27.   | ONLINE DEMO1 KFT. | -6 800 HUF   | -8 636 HUF    | -1 836 HUF         | ×                | P27         | :   |                         |
| SZT10-2018-9  | 2018.06.27. | 2018.06.27. | 2018.06.27.   | ONLINE DEMO1 KFT. | -2 400 HUF   | -3 048 HUF    | -648 HUF           | ×                | Par         | :   |                         |
| SZT10-2018-8  | 2018.06.27. | 2018.06.27. | 2018.06.27.   | ONLINE DEMO1 KFT. | -100 HUF     | -127 HUF      | -27 HUF            | ~                | Par         | :   |                         |
| SZT10-2018-7  | 2018.06.27. | 2018.06.27. | 2018.06.27.   | ONLINE DEMO1 KFT. | -600 HUF     | -762 HUF      | -162 HUF           | ~                | E           | ÷   |                         |
| SZT10-2018-6  | 2018.06.27. | 2018.06.27. | 2018.06.27.   | ONLINE DEMO1 KFT. | 2 800 HUF    | 3 556 HUF     | 756 HUF            | ~                | P (         | 9 : | Érvénytelenített számla |
| SZT10-2018-5  | 2018.06.27. | 2018.06.27. | 2018.06.27.   | ONLINE DEMO1 KFT. | 1 175 HUF    | 1 492,25 HUF  | 317,25 HUF         | ~                | E           | :   |                         |
| SZT10-2018-4  | 2018.06.27. | 2018.06.27. | 2018.06.27.   | Külföldi Cég Kft. | 64 USD       | 81,28 USD     | 17,28 USD          |                  | Par         | :   |                         |
|               |             |             |               |                   |              |               | Megjelenített soro | k száma: 10 💌    | 1 - 10 / 13 | < > |                         |

Ábra: Érvénytelenített és érvénytelenítő számla

#### <u>Számlakép</u>

- Számla jobb felső részében található a számla kategória: érvénytelenítő számla.
- Fejléc bal oldalán található az érvénytelenített számla sorszám hivatkozása.
- Az érvénytelenítő számla sorszáma a fejléc jobb oldalán található.
- Termékek mennyisége, áthárított ÁFA összege, Tételsor nettó érték, ellenérték ÁFA-val együtt negálva lettek.
- Teljes számla összegzőben az értékek negálva szerepelnek.
- Fizetendő végösszeg negált érték.

| Érvényteleníte                                     | tt számla: HT[                   | DFF-201              | 8-9                 |                                                        | Sorsz                                 | ám: HTDFF               | -2018-10                                          |
|----------------------------------------------------|----------------------------------|----------------------|---------------------|--------------------------------------------------------|---------------------------------------|-------------------------|---------------------------------------------------|
| ELADÓ:                                             |                                  |                      |                     | VEVŐ:                                                  |                                       | 4                       |                                                   |
| AUTOMA<br>AHAXXN<br>HU 5600 BÉKÉS<br>ANDRÁSSY út 4 | CSABA<br>271 em. 91              | ING CO               |                     | ME PA<br>HU 4212 H<br>István kirá                      | ARTNER1<br>Hajdúszovát<br>ály utca 13 |                         |                                                   |
| Magyar adószár<br>Számlaszám:                      | m:13100557-2-44<br>11788754-6522 | 25522-1114445        | 5                   | Magyar ad                                              | dószám:117255(                        | 01-2-42                 |                                                   |
| Fizetési mód<br>Átutalás                           | <b>Telj</b><br>201               | esítés<br>8.06.29.   | Keltezés<br>2018.06 | s<br>.29.                                              | Fizetési hat<br>2018.06.29            | áridő                   | Devizanem<br>HUF                                  |
| Tétel neve                                         | Mennyiség                        | Mennyiségi<br>egység | Nettó egységár      | ÁFA kulcs                                              | ÁFA összege                           | Tételsor nettó<br>érték | Ellenérték<br>ÁFA-val együtt                      |
| Alma                                               | -200,00                          | kg                   | 125,00              | 27%                                                    | -6 750,00                             | -25 000,00              | -31 750,00                                        |
| Automa                                             | tikusan negálv                   | a lett a             |                     | Számla nettó ért<br>ÁFA százaléka é<br>Számla bruttó v | téke<br>és értéke<br>égösszege        | 27%                     | -25 000,00 HUF<br>-6 750,00 HUF<br>-31 750,00 HUF |
|                                                    |                                  |                      | Negált fizete       | endő összeg.                                           | +                                     | Fizetend<br>-31 750     | dő összeg<br><b>),00 HUF</b>                      |
|                                                    |                                  |                      | Negált fizete       | endő összeg.                                           |                                       | Fizetend<br>-31 750     | dő összeg<br>),00 HUF                             |

Ábra: Érvénytelenítő számla nyomtatási képe

## 8.4 Adatbeküldés

#### Figyelem!

Az adatszolgáltatás a technikai felhasználóval történik. A technikai felhasználó adatait meg kell adni az Online Számlázóban is, bővebb információ a "*11.3 Technikai felhasználó megadása*" című fejezetben található.

## 8.4.1 Automatikus adatbeküldés

- Az Online Számlázó automatikusan küldi a számlát a NAV felé, ha:
  - A kiállított számlán a vevő típusa "Belföldön nyilvántartásba vett ÁFAalany" és a
  - o Technikai felhasználó adatainak megadása megtörtént

Ebben az esetben nem használjuk az ikont.

## 8.4.2 Manuális adatbeküldés

- Az alábbi számláknál van lehetőség a manuális beküldésre az ikon használatával:
  - "Számláim" listaoldalon az "Adatszolgáltatás" fejlécben × ikonnal jelölve hibára futott a számla
  - "Számláim" listaoldalon az "Adatszolgáltatás" fejlécben ikonnal jelölve technikailag érvénytelenített a számla.
  - Online Számlázó felületen az adott számla nincsen érvénytelenítve, nem módosító számla és a vevő típusa "Egyéb (Nem ÁFA alany vagy nem belföldi)"

#### Figyelem!

Manuális adatbeküldésre "Egyéb (Nem ÁFA alany vagy nem belföldi)" vevőtípus esetén csak abban az esetben megengedett, amennyiben a felhasználó a számla kiállításakor tévesen jelölte meg a vevő típusát "Egyéb" -ként. Ilyen esetben nem szükséges a számlát módosítani, azonban szükséges a manuális beküldést megtenni.

A számla manuális beküldése elérhető a "Számláim" lista oldalon, ahol az adott számla sorában lévő ikonra kattintva a kiválasztható opciók között megjelenik az "Adatbeküldés" opció.

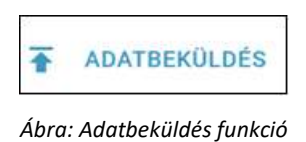

Az adatbeküldés funkciógombra kattintva egy megerősítést kérő ablak ugrik fel.

A "Beküldés" funkciógomb megnyomását követően a számla beküldése a NAV felé elkezdődik. A folyamat előrehaladásáról tájékozódni a "Számláim" listaoldalon az adott számla "Adatszolgáltatás" oszlopában vagy az oldal frissítésével van lehetőség.

Hibás lefutású adatszolgáltatás esetén a rendszer több alkalommal is megkísérli beküldeni a számlát a NAV felé.

A NAV státuszok az alábbiak lehetnek:

- Feldolgozás alatt: homokóra ikon
  - Beküldés előtt
    - Feldolgozás alatt
- <u>Hibára futott</u>: piros X ikon ×
- Sikeres technikai érvénytelenítés: fekete X ikon X
- <u>Warning</u>: Adatszolgáltatás sikeres, de van figyelmeztető üzenet: sárga felkiáltójel
- <u>Nincs beküldve</u>: nincs ikon
   o Beküldhető
  - Feldolgozva: pipa ikon 🗸
    - o Beküldve
    - o Sikeres

#### <u>Hibaüzenetek</u>

#### Figyelem!

Az × ikonnal jelzett adatbeküldések sikertelenek voltak. Az adatszolgáltatás nem érkezett meg a NAV rendszerébe. Kérjük figyelmesen olvassa el a "Hibára futott adatbeküldésekre vonatkozó megoldási javaslatok" c. fejezetben a megoldásra irányuló javaslatainkat, hogy az adatbeküldése rendben megérkezzen a NAV rendszerébe.

Sikertelen adatbeküldés esetén, a felhasználónak az 🔀 ikonra navigálva a kurzort lehetősége van megtekinteni annak részleteit.

Bővebb információ a hibaüzenetekről a "Hibára futott adatbeküldésekre vonatkozó megoldási javaslatok" c. fejezetben.

#### Warning, figyelmeztető üzenet

#### Figyelem!

Warning üzenet esetén az adatszolgáltatás sikeres. A figyelmeztető üzenetek jellemzően a számla tartalmának felülvizsgálatára hívják fel a felhasználó figyelmét. Kérjük ellenőrizze le a számla adattartalmát, és amennyiben nem megfelelő adatokkal küldte be számláját, módosítsa az adattartalmát a számla módosítása funkcióval.

(Bővebb információ a számla módosításáról a "Számla módosítása" c. fejezetben.)

Warning figyelmeztető üzenet esetén a felhasználónak a 🔺 ikonra navigálva a kurzort lehetősége van megjeleníteni annak részleteit.

# 8.5 Hibára futott adatbeküldésekre vonatkozó megoldási javaslatok

#### Figyelem!

Az × ikonnal jelzett adatbeküldések sikertelenek voltak. Az adatszolgáltatás nem érkezett meg a NAV rendszerébe. Kérjük az alábbiakban figyelmesen olvassa el a megoldásra irányuló javaslatainkat, hogy az adatbeküldése rendben megérkezzen a NAV rendszerébe.

A × ikonnal jelölt **"Technikai felhasználó hiba"** üzenet esetén a felhasználónak javítania kell a technikai felhasználó adatait. A technikai felhasználó adatainak javítását követően a rendszer automatikusan újra küldi a számlá(ka)t a NAV felé.

- 1. Lépjen át az Online Számla rendszerbe.
- 2. Kattintson a "Felhasználók" menüpontra.
- 3. Kattintson a "Technikai felhasználó" "Részletek" funkciógombra.
- 4. Másolja ki a felületen megjelenő adatokat. (Felhasználónév, XML aláírókulcs, XML cserekulcs)
- 5. Amennyiben szükséges adjon meg új jelszót a "Jelszó módosítása" gombra kattintva.
- 6. Jelentkezzen át az Online Számlázó programba.
- 7. Kattintson a "Beállítások" menüpont "Technikai felhasználó megadása" almenüpontra.
- 8. Kattintson a "Módosítás" gombra és illessze be a Technikai felhasználó adatait a megfelelő mezőbe. (Felhasználónév, Jelszó, XML aláírókulcs, XML cserekulcs)
- 9. Kattintson a "Mentés" gombra és ellenőrizze a beküldeni kívánt számla státuszát a Számláim oldalon.

(Bővebb információ a technikai felhasználó megadásáról a "Technikai felhasználó megadása" c fejezetben)

A × ikonnal jelölt "A módosítás vagy érvénytelenítés olyan okiratra hivatkozik, amire vonatkozóan nem történt adatszolgáltatás." üzenet esetén meg kell bizonyosodni az eredeti számla befogadásának sikerességéről, ezt követően az eredeti számlára hivatkozott már kiállított érvénytelenítő, vagy módosító számla adatbeküldését meg kell ismételni.

- Tájékozódjon az eredeti számla befogadásának sikertelenségéről és annak okáról a Számláim oldal Adatszolgáltatás oszlopában megjelenő üzenet alapján.
- 2. Amennyiben szükséges javítsa az eredeti számla adatszolgáltatását hibaüzenet alapján.
- Győződjön meg az eredeti számla befogadásának sikerességéről. (az adatbeküldés sikeres amennyiben státusza: "Sikeres" vagy "Warning" figyelmeztető üzenet
- 4. Kattintson módosító/érvénytelenítő számla egyéb funkciók gombjára és válassza ki a "Adatbeküldés" opciót.

#### Figyelem!

Amennyiben az eredeti számla nem került befogadásra, abban az esetben elsődlegesen az szükséges javítani!

A  $\times$  ikonnal jelölt **"Hiba a beküldés közben"** üzenet esetén a rendszer automatikusan többször újra próbálkozik az adatbeküldéssel. Amennyiben fél órán belül a rendszer nem jelzi vissza a sikeres adatbeküldést a feldolgozva  $\checkmark$  ikonnal, abban az esetben a felhasználónak újra ki kell állítania a számlát.

- Ellenőrizze az érintett számla státuszát. (az adatbeküldés sikeres amennyiben státusza: "Sikeres" vagy "Warning" figyelmeztető üzenet
   )
- Amennyiben 30 perc elteltével is "Hiba a beküldés közben" állapotban van, akkor ismételje meg a számla kiállítását az "Új számla létrehozása" gombra kattintva.
- 3. Töltse ki a mezőket az alapszámlának megfelelő adatokkal.
- 4. Ellenőrizze az adatokat.
- 5. Kattintson a Számla véglegesítése gombra.
- 6. Ellenőrizze az adatszolgáltatás státuszát a feldolgozást követően.

A × ikonnal jelölt "Az alapszámlára már van technikai érvénytelenítés folyamatban!" üzenet esetén meg kell várni az első technikai érvénytelenítésének sikerességét.

# Minden egyéb 🔀 ikonnal jelölt hibaüzenet esetén a számlát érvényteleníteni szükséges és ezt követően megfelelő adattartalommal újra kiállítani.

- 1. Kattintson számla egyéb funkciók gombjára és válassza ki a "Számla érvénytelenítése" opciót.
- 2. A felugró ablakban erősítse meg az érvénytelenítési szándékát.
- 3. Kattintson a "Számla véglegesítése" gombra.
- 4. Ismételje meg az számla kiállítását megfelelő adattartalommal.
- 5. (A számla érvénytelenítésről bővebb információ a "Számla érvénytelenítése" c. fejezetben.)

## 8.6 Technikai érvénytelenítés

#### Figyelem!

A technikai érvénytelenítés akkor merül fel, amikor maga a kiállított számla helyes, azonban az arról teljesített adatszolgáltatás helytelen, és ennek oka csak és kizárólag informatikai hibából ered. Ebben az esetben, módosító vagy érvénytelenítő számla kiállítása nem indokolt, kizárólag a számláról készített adatszolgáltatást szükséges érvényteleníteni.

Technikai érvénytelenítés abban az esetben érhető el, ha a NAV felé az adatbeküldés megtörtént (figyelmeztető hiba esetén is).

A "Számlák" listaoldalán az érvénytelenítendő számla melletti ikonra kattintva található a "Technikai érvénytelenítés" pont.

TECHNIKAI ÉRVÉNYTELENÍTÉS

Amennyiben a technikai érvénytelenítés megtörtént, akkor a számla státuszánál először  $\[Begin{aligned} & & & & \\ & & & \\ & & & & \\ & & & & \\$ 

| Számlaszám   | Kiállítás 🕹 | Teljesítés  | Fiz. határidő | Vevő neve      | Nettó össze | Bruttó összeg | ÁFA mértéke | Adatszolgáltatás |          |   |
|--------------|-------------|-------------|---------------|----------------|-------------|---------------|-------------|------------------|----------|---|
| PROBA-2018-1 | 2018.06.18. | 2018.06.18. | 2018.06.18.   | Zöldséges Kft. | 600 HU      | 762 HUF       | 162 HUF     | × 🖛              | <b>P</b> | : |

Ábra: Sikeres technikai érvénytelenítés még webes jóváhagyás nélkül

A technikai érvénytelenítés jóváhagyása webes felületen történik az Online Számla Rendszerében. Elsődleges felhasználó és "technikai érvénytelenítés

Ábra: Technikai érvénytelenítés funkció

jóváhagyása" jogosultsággal rendelkező másodlagos felhasználó képes a webes jóváhagyásra.

Az Online Számla Rendszerben a "Nyilatkozatok" menüpont "Adatszolgáltatás érvénytelenítése" listaoldalon megjelenik az érvénytelenítendő számla "Jóváhagyásra vár" státusszal. A részletek pontban megjelenő  $\nabla$  ikonra kattintva látható a technikai érvénytelenítés részleteire vonatkozó információk, illetve itt lehet elfogadni vagy elutasítani a technikai érvénytelenítést, amely egyben a webes jóváhagyásként funkcionál.

## 9 Partnerek

| Partnerek listája |                                  |               | VISSZA AZ ELŐZŐ OLDALRA        | ÚJ PARTNER LÉTREHOZÁSA |
|-------------------|----------------------------------|---------------|--------------------------------|------------------------|
| Keresés           |                                  |               |                                |                        |
| Név 🕇             | Cím                              | Adószám       |                                |                        |
| Bemutató Vevő Rt. | HU 1111 Budapest Köz tér 2.      | 11725501-2-11 |                                | 1                      |
| DemoKulfoldi      | AL 1532 ProbaFalu P utca 5       |               |                                | / 1                    |
| Nagy Kft          | HU 1141 Budapest Kitalált utca 3 | *             |                                | / 1                    |
| Nyár Bt.          | HU 1047 Budapest nyár utca 22    | 25478965-1-12 |                                | / 1                    |
| Partner ES        | HU 9999 Település Utca utca 0    | а.            |                                | / 1                    |
|                   |                                  |               | Megjelenített sorok száma: 5 🔹 | 1-5/13 < >             |

Ábra: Új partner létrehozása, partner módosítása

A felhasználó partner törzset alakíthat ki annak érdekében, hogy a számla létrehozásakor már meglévő partnerek közül választhasson és automatikusan kitöltődjenek a vevő adatai.

További információk

- "Új partner létrehozása"
- "Partnerek importálása"
- "Partnerek exportálása"

című fejezetekben található.

A felhasználónak lehetősége van a már létrehozott partnereinek megtekintésére, szerkesztésére. A partnerek listája lapozható, rendezhető, szűrhető kereséssel. Részletes szűrés a ⊽ ikonra kattintva lehetséges. A megjelenített partnerek listájának mérete paraméterezhető.

Lehetőség van a már felvett partnerek adatainak szerkesztésére a "Partner szerkesztése" ikon segítségével.

| Partner neve                                                                                                    |                           |   |                                                                                          |                                     |           |               |        |
|----------------------------------------------------------------------------------------------------|---------------------------|---|------------------------------------------------------------------------------------------|-------------------------------------|-----------|---------------|--------|
| Bemutató Vevő Rt.                                                                                                    |                           |   |                                                                                          |                                     |           |               |        |
| Partner címadatai                                                                                                    |                           |   |                                                                                          |                                     |           |               |        |
| Ország                                                                                                    |                           |   | Irányítószám                                                                             |                                     | т         | elepülés neve |        |
| Magyarország                                                                                                    |                           | * | 1111                                                                                     |                                     | E         | ludapest      |        |
| Vätterillet poue                                                                                                    | KAstariilat lallana       |   | Hátatám                                                                                  | Englist                             | Lánosábáz | Emolot        | A 19.6 |
| Köz                                                                                                    | tér                       | ~ | 2                                                                                        | Epuiet                              | Lepcaonaz | Linelet       | Alto   |
|                                                                                                    |                           |   |                                                                                          |                                     |           |               |        |
| Partner banki adatai és közössé                                                                                                    | gi adószáma               |   |                                                                                          |                                     |           |               |        |
| Partner banki adatai és közössé<br><sup>Vevő típusa</sup><br>Belföldön nyilvántartásba vett ÁF                                                                                                    | igi adószáma<br>FA-alany  | • |                                                                                          |                                     |           |               |        |
| Partner banki adatai és közössé<br>Vevő típusa<br>Belföldön nyilvántartásba vett ÁF<br>Partner hankszámlaszáma                                                                                                    | igi adószáma<br>FA-alany  | • | Pattner IRAN szám                                                                        | 18                                  |           |               |        |
| Partner banki adatai és közösség<br>verőtjusa<br>Belföldön nyilvántartásba vett ÁF<br>Partner bankszámlaszáma<br>12345678-12345678                                                                                     | igi adöszáma<br>"A-alany  | * | Partner IBAN szám<br>HU42 1177 30                                                        | na<br>116 1111 1018 000             | 00 0000   |               |        |
| Partner banki adatai és közösség<br>verő tipusa<br>Belföldön nyilvántartásba vett AF<br>Partner baniszámiaszáma<br>12345678-12345678<br>Partner SWIFT kódja                                                            | igi adószáma<br>FA-elany  |   | Partner IBAN szám<br>HU42 1177 30<br>Partner közösségi                                   | 18<br>116 1111 1018 000<br>adószáma | 20 0000   |               |        |
| Partner banki adatai és közössé<br>verd fipusa<br>Belföldön nyilvántartásba vett AF<br>Partner bankszámlaszáma<br>12345678-12345678<br>Partner SWIFT kódja<br>CIBHHUHB                                                 | igi adószáma<br>TA-allany | • | Partner IBAN szám<br>HU42 1177 30<br>Partner közösségi<br>HU10672101                     | 18<br>116 1111 1018 000<br>adószáma | 20 0000   |               |        |
| Partner banki adatai és közössé<br>Vevő típusa<br>Belföldön nyilvántartásba vett AF<br>Partner bankszámlaszáma<br>12345678-12345678<br>Partner SWIFT ködja<br>CIBHHUHB<br>Partner magyar adószáma                      | igi adószáma<br>FA-alany  | • | Partner IBAN szám<br>HU42 1177 30<br>Partner közösségi<br>HU10672101<br>Külföldi adószám | na<br>116 1111 1018 000<br>adószáma | 00 0000   |               |        |
| Partner banki adatai és közössér<br>verö tipusa<br>Belföldön nyilvántartásba vett AF<br>12345678-12345678<br>Partner SWIFT ködja<br>CIBHHUHB<br>Partner magyar adőszáma<br>11725501-2-11                               | igi adószáma<br>FA-alany  | • | Partner IBAN szám<br>HU42 1177 30<br>Partner közősségi<br>HU10672101<br>Külföldi adószám | na<br>116 1111 1018 000<br>adószáma | 20 0000   |               |        |
| Partner bankl adatai és közössér<br>Vevő típusa<br>Belföldön nyilvántartásba vett ÁF<br>Partner bankszámászárma<br>12345678-12345678<br>Partner SWIFT kódja<br>CIBH-HU-HB<br>Partner magyar adószárma<br>11725501-2-11 | igi adoszáma<br>FA-slany  | • | Partner IBAN szám<br>HU42 1177 30<br>Partner közösségi<br>HU10672101<br>Külföldi adószám | na<br>D16 1111 1018 000<br>adószáma | 20 0000   |               |        |

Ábra: Partner módosítása

A ✓ partner szerkesztése funkciógombra való kattintással válik elérhetővé a felvett partner adatainak megváltoztatása. "Mentés" funkciógombbal végezhető el a sikeres módosítás.

Partner törlése kivitelezhető a 📕 partner törlése ikon segítségével.

## 9.1 Új partner létrehozása

| tner létrehozása              |                    |     |                         |             |                | VISSZA AZ ELŐZŐ OLDA |
|-------------------------------|--------------------|-----|-------------------------|-------------|----------------|----------------------|
|                               |                    |     |                         |             |                |                      |
| Partner neve *                |                    |     |                         |             |                |                      |
| Portpor ofmodatoj             |                    |     |                         |             |                |                      |
| Ország *                      |                    | irá | iyítószám               |             | Település neve |                      |
| Magyaloiszag                  |                    |     |                         |             |                |                      |
| Közterület neve               | Közterület jellege | на  | tszám Epüle             | t Lépcsőház | z Emelet       | Ajtó                 |
|                               |                    |     |                         |             |                |                      |
| Partner banki adatai és közös | ségi adószáma      |     |                         |             |                |                      |
| Vevő tipusa                   |                    |     |                         |             |                |                      |
|                               |                    |     |                         |             |                |                      |
| Partner bankszámlaszáma       |                    | Pa  | tner IBAN száma         |             |                |                      |
|                               |                    |     |                         |             |                |                      |
| Partner SWIFT kódja           |                    | Pa  | tner közösségi adószáma |             |                |                      |
|                               |                    |     |                         |             |                |                      |
|                               |                    |     |                         |             |                |                      |
| Partner magyar adószáma       |                    | Kü  | földi adószám           |             |                |                      |
| Partner magyar adószáma       |                    | Ku  | földi adószám           |             |                |                      |
| Partner magyar adószáma       |                    | Ku  | földi adószám           |             |                |                      |
| Partner magyar adószárna      |                    | ко  | földi adószám           |             |                |                      |

Ábra: Partner létrehozása

A felhasználó új partnert tud létrehozni, hogy a számla létrehozásakor már meglévő partnerek közül választhasson és automatikusan kitöltődjenek a vevő adatai.

A kötelező mezők kitöltését követően a "Mentés" funkciógombbal tudunk létrehozni új partnert. A létrehozást követően, az újonnan létrehozott partner a partnerek listájába kerül.

| Α          | Partner    | létrehozása" | táblázat | mezői <sup>.</sup> |
|------------|------------|--------------|----------|--------------------|
| <i>'</i> ` | "i artifor | loti onozasa | labiazai | 1110201.           |

| Partner neve       | Kötelező kitölteni, maximum<br>512 karakter hosszú.                                                                              |
|--------------------|----------------------------------------------------------------------------------------------------|
| Ország             | Kitöltése kötelező legördülő<br>listából választva.                                                                              |
| Irányítószám       | Kitöltése kötelező, 4-10<br>karakter hosszúságúnak kell<br>lennie, számokat és az angol<br>abc nagybetűit tartalmazza.           |
|                    | Amennyiben az adott<br>országban nincs irányítószám,<br>akkor 4db 0 kitöltésével kell<br>jelezni. pl.: Írország                  |
| Település neve     | Kötelező kitölteni.                                                                                                    |
| Közterület neve    | Kötelező kitölteni.                                                                                                    |
|                    | Figyelem!                                                                                                    |
|                    | Helyrajzi szám esetén a<br>közterület neve kell legyen a<br>helyrajzi szám. A helyrajzi<br>szám száma pedig a jellege<br>"hrsz". |
| Közterület jellege | nem kötelező kitölteni.                                                                                                    |
|                    | Figyelem!                                                                                                    |
|                    | Helyrajzi szám esetén a<br>közterület neve kell legyen a<br>helyrajzi szám. A helyrajzi<br>szám száma pedig a jellege<br>"hrsz". |
| Házszám            | Nem kötelező kitölteni.                                                                                                    |
| Épület             | Nem kötelező kitölteni.                                                                                                    |
| Lépcsőház          | Nem kötelező kitölteni.                                                                                                    |
| Emelet             | Nem kötelező kitölteni.                                                                                                    |
| Ajtó                       | Nem kötelező kitölteni.                                                                                                    |  |  |
|----------------------------|----------------------------------------------------------------------------------------------------|--|--|
| Vevő típusa                | Legördülő listából kötelezően<br>választható:                                                                                                    |  |  |
|                            | <ul> <li>Belföldön<br/>nyilvántartásba vett<br/>ÁFA-alany         <ul> <li>"Ebben az<br/>esetben kérjük,<br/>ügyeljen arra,<br/>hogy a<br/>számlaképen ne<br/>szerepeljen<br/>külföldi (harmadik<br/>országbeli és<br/>más tagállami)<br/>adószám, illetve<br/>magyar (HU-val<br/>kezdődő, 10<br/>alfanumerikus<br/>karaktert<br/>tartalmazó)<br/>közösségi<br/>adószám sem"</li> </ul> </li> </ul> |  |  |
|                            | <ul> <li>"Ebben az<br/>esetben kérjük,<br/>ügyeljen arra,<br/>hogy a<br/>számlaképen ne<br/>szerepeljen<br/>egyszerre<br/>magyar és<br/>külföldi [harmadik<br/>országbeli és<br/>más tagállami,<br/>továbbá magyar<br/>közösségi (HU-<br/>val kezdődő, 10<br/>alfanumerikus<br/>karaktert<br/>tartalmazó)]<br/>adószám"</li> </ul>                                                                  |  |  |
| Partner<br>bankszámlaszáma | Kitöltése nem kötelező,<br>maximum 24 számjegy lehet, 8-<br>as csoportokban kötőjelekkel<br>tagolva.                                                                                                    |  |  |

| Partner IBAN száma                | Kitöltése nem kötelező,<br>legfeljebb 34 alfanumerikus<br>karakter, az első két betű az<br>országkód.                         |
|-----------------------------------|----------------------------------------------------------------------------------------------------|
| Partner SWIFT kódja               | Kitöltése nem kötelező, 8 és<br>11 karakter hosszú lehet, az<br>első 6 karakter csak betű lehet.                              |
| Partner más tagállami<br>adószáma | Kitöltése nem kötelező,<br>legfeljebb 15 alfanumerikus<br>karakter, az első két betű az<br>országkód.                         |
| Partner magyar<br>adószám         | Kitöltése nem kötelező. A<br>magyar adószám 11<br>számjegyből áll a következő<br>formában: xxxxxxx-y-zz pl.:<br>11725501-2-42 |
| Partner 3. országbeli<br>adószáma | Külföldi, nem közösségi<br>adószám. Kitöltése nem<br>kötelező, maximum 50<br>karakter hosszúságú.                             |

### 9.2 Partnerek importálása

A "Partnerek listája" oldalán lehetőség van a partnerek nagy számú importálására az

funkciógomb segítségével. Az importálás böngésző-specifikus CSV fájl feltöltésre szolgál. A sikeres importálás során a "Partnerek listája" automatikusan frissül. A feltöltés során kliens oldalon hibaellenőrzés nincs, bárminemű hibás formázás esetén a "Hiba történt" üzenet jelenik meg.

# 9.3 Partnerek exportálása

A "Partnerek listája" oldalán lehetőség van az szűréstől függetlenül az összes partner exportálására. A partnerek adatainak letöltése CSV formátumban történik. Az exportálás során fellépő hibákról nincs részletes visszajelzés, az oldal alján piros dobozban rövid időre a "Hiba történt" üzenet válik láthatóvá. Sikeres exportálás során a fájl nevezéktana "partnerek\_adatexport\_DÁTUM.csv"

## 10 Termékek

| Ter | mékek listája |         |                   |           | v           | ISSZA AZ ELŐZŐ OLDALRA        | ÚJ TERMÉ        | K LÉTR | REHOZÁSA |  |
|-----|---------------|---------|-------------------|-----------|-------------|-------------------------------|-----------------|--------|----------|--|
|     | Keresés       | 1       | $\nabla$          |           |             |                               |                 |        |          |  |
|     | Név <b>†</b>  | Pénznem | Mennyiségi egység | ÁFA kulcs | VTSZ/SZJ sz | tám Nettó egységár            | Bruttó egységár |        |          |  |
|     | Alma          | HUF     | kg                | 27%       |             | 125 HUF                       | 158,75 HUF      | 1      | Î        |  |
|     | Banán         | HUF     | kg                | 27%       | -           | 420 HUF                       | 533,4 HUF       | 1      | Î        |  |
|     |               |         |                   |           |             | Megjelenített sorok száma: 10 | ▼ 1-2/2         | <      | >        |  |

Ábra: Termékek

Az "Új termék létrehozása" funkciógomb segítségével feltölthetjük termékkel a táblázatot.

További információk

- Új termék létrehozása
- Termékek importálása
- Termékek exportálása

című fejezetekben található.

#### Szűrési funkciók

A keresés mezőbe írt érték szerint a felhasználónak lehetősége van a termékek közötti szűrésre.

A felhasználó a  $\nabla$  ikonra kattintva érheti el a részletes keresési funkciókat. Itt szűrhet termék nevére, mennyiségi egységére, pénznemre, áfa kulcsra, nettó egységár intervallumra, bruttó egységár intervallumra. A "Megjelenített sorok száma" felirat mellett láthatjuk, hogy összesen hány termék felel meg a szűrési feltételeknek, illetve ebből hány darab került megjelenítésre.

| Részletes keresés |                 |                            |                             |
|-------------------|-----------------|----------------------------|-----------------------------|
| Név               | Pénznem 👻       | Mennyiségi egység          | ÁFA kulcs                   |
| vtsz (<br>szj (   | ) VTSZ/SZJ szám | Nettó egységár<br>min max. | Bruttö egységár<br>min max. |
|                   |                 |                            | KERESÉSI FELTÉTELEK TÖRLÉSE |

Ábra: Termékek - részletes keresés

#### Termék módosítása

Az adott termék módosítható a 🖍 termék szerkesztése ikon segítségével.

| Termék módosítása   | ermék módosítása VISSZA AZ ELŐZŐ O |                       |                               |
|---------------------|------------------------------------|-----------------------|-------------------------------|
| Megnevezés<br>Banán | Mennyiségi egység<br>kg            | ÁFA kulcs<br>27%      | Deviza<br>magyar forint (HUF) |
| VTSZ                | Y O VTSZ/SZJ szám                  | Nettó egységár<br>420 | Bruttó egységár<br>533.40     |
| Megjegyzés          |                                    |                       |                               |
|                     |                                    |                       |                               |
|                     |                                    |                       | MÓDOSÍTÁS                     |

Ábra: Termék módosítása

A 
 termék szerkesztése funkciógombra kattintva jelenik meg a "Termék módosítása" űrlap, mely tartalmazza a termék eddig tárolt adatait. A módosítás megkezdéséhez a "Módosítás" gombra szükséges kattintani, majd a kívánt változtatások elvégzését követően a "Mentés" funkciógombbal véglegesíthetőek a változások. A "Mégsem" gombbal vonhatóak vissza a nem kívánt változtatások, ilyen esetben a termék eredeti adatai maradnak meg.

A "Mentés" gombra kattintva visszakerülünk a "Termékek listája" űrlaphoz és láthatóvá válik a módosított termék.

Az adott termék törölhető a 📱 termék törlése ikon segítségével.

# 10.1 Új termék létrehozása

| ermék létrehozása VISSZA AZ ELŐZŐ OLDA |                 |                   |                    |                                 |
|----------------------------------------|-----------------|-------------------|--------------------|---------------------------------|
| Megnevezés                             |                 | Mennyiségi egység | ÁFA kulcs *<br>27% | Deviza *<br>magyar forint (HUF) |
|                                        | VTSZ 💽<br>SZJ 🔵 | VTSZ/SZJ szám     | Nettó egységár     | Bruttó egységár                 |
| Megjegyzés                             |                 |                   |                    |                                 |

Ábra: Termék létrehozása

A bejelentkezett felhasználó a szervezet számára termékek adatait viheti fel, hogy ezek segítségével egyszerűsítse, gyorsítsa a számlakiállítás során a számla tételek hozzáadását. A kötelező mezők kitöltését követően a "Mentés" funkciógomb segítségével tárolhatjuk el az új terméket, ami a továbbiakban a termékek listájában található meg.

| Megnevezés              | Kötelező kitölteni, maximum 250<br>karakter hosszú.                                                                                                    |
|-------------------------|----------------------------------------------------------------------------------------------------|
| Mennyiség<br>egység     | Opcionális, maximum 10 karakter<br>hosszú.                                                                                                    |
| ÁFA kulcs               | Kötelező, legördülő listából választható<br>ki.                                                                                                    |
| ÁFA kulcs<br>elemleírás | Tartalmazza az ÁFA kulcsok és az<br>alábbi rövidítésének magyarázatát:                                                                                                    |
|                         | <ul> <li>AAM: Alanyi adómentes</li> <li>TAM: "tárgyi adómentes" ill.<br/>közérdekű vagy speciális<br/>jellegére tekintettel adómentes</li> <li>KBA: adómentes Közösségen<br/>belüli termékértékesítés</li> <li>EAM: adómentes termékexport<br/>harmadik országba</li> <li>NAM: adómentesség egyéb<br/>nemzetközi ügyletekhez<br/>kapcsolódó jogcímen</li> <li>THK: területi batályon kívül</li> </ul> |

A "Termék létrehozása" táblázat mezői:

|                    | FAD: Belföldi fordított adózás                                                            |
|--------------------|-------------------------------------------------------------------------------------------|
|                    | ATK: Afa tárgyi hatályán kívül                                                            |
|                    | 7 és 12% -os kulccsal                                                                     |
|                    | rendelkező elemek:                                                                        |
|                    | K7%: kompenzációs felár 7%                                                                |
|                    | K12%: kompenzációs felár 12%                                                              |
| Nettó<br>egységár  | ÁFA-t nem tartalmazó ár. Opcionális, decimális szám.                                      |
| Bruttó<br>egységár | Nem szerkeszthető, a nettó egységár<br>és az ÁFA kulcs szorzatából kerül<br>kiszámításra. |
| Deviza             | Kötelező, legördülő listából választható<br>ki a devizanem.                               |
| Megjegyzés         | Opcionális, maximum 255 karakter<br>hosszúságú lehet.                                     |
| VTSZ/SZJ<br>mező   | Kitöltése nem kötelező, maximum 50 karakter hosszúságú lehet.                             |

### 10.2 Termékek importálása

A "Termékek listája" oldalán lehetőség van a termékek nagy számú importálására az

funkciógomb segítségével. Az importálás böngésző-specifikus CSV fájl feltöltésre szolgál. A sikeres importálás során a "Termékek listája" automatikusan frissül. A feltöltés során kliens oldalon hibaellenőrzés nincs, bárminemű hibás formázás esetén a "Hiba történt" üzenet jelenik meg.

### 10.3 Termékek exportálása

A "Termékek listája" oldalán lehetőség van az EXPORTÁLÁS funkciógomb segítségével szűréstől függetlenül az összes termék exportálására. A termékek adatainak letöltése CSV formátumban történik. Az exportálás során fellépő hibákról nincs részletes visszajelzés, az oldal alján piros dobozban rövid időre a "Hiba történt" üzenet válik láthatóvá. Sikeres exportálás során a fájl nevezéktana " fájl nevezéktana " termekek adatexport DÁTUM.csv "

# 11 Beállítások

## 11.1 Számlázási beállítások

| Beállítások                     | VISSZA AZ ELŐZŐ OLDALRA |
|---------------------------------|-------------------------|
| Online számlaad<br>adatok       | lat-kezelőben szereplő  |
| Eladó neve<br>AUTOMATED TESTING | CO AHAXXNYU             |
| Cím<br>HU, 5600, BÉKÉSCSAB/     | A, ANDRÁSSY ÚT 42 71 91 |
| Számlázási cím                  | adatok                  |
| Ország<br>Magyarország          | ~                       |

Ábra: Számlázási beállítások

A felületen a felhasználónak lehetősége van módosítani saját számlázási adatait azzal, hogy nem módosítható mezők az alábbiak:

- Eladó neve
- Székhely címe
- Törzsszáma (az adószám első 8 számjegye).

Az eladó adatainak módosítását a "Beállítások" űrlap teszi lehetővé. A kötelező adatok hiányát a beviteli mezőn pirossal jelezzük.

#### Figyelem!

Számlázási címként csak az adóalany bejelentett székhelyének, telephelyének a címe adható meg.

A következő táblázat a "Beállítások" űrlap mezőit tartalmazza:

| Eladó neve         | Automatikusan kitöltődik.                                                                                                    |
|--------------------|----------------------------------------------------------------------------------------------------|
| Cím                | Automatikusan kitöltődik.                                                                                                    |
| Ország             | Kitöltése kötelező.                                                                                                    |
| Irányítószám       | Kitöltése kötelező, 4-10 karakter<br>hosszúságúnak kell lennie,<br>számokat és az angol abc<br>nagybetűit tartalmazza.           |
|                    | Amennyiben az adott országban<br>nincs irányítószám, akkor 4db 0<br>kitöltésével kell jelezni. pl.:<br>Írország                  |
| Település neve     | Kitöltése kötelező.                                                                                                    |
| Közterület neve    | Kitöltése kötelező.                                                                                                    |
|                    | Figyelem!                                                                                                    |
|                    | Helyrajzi szám esetén a<br>közterület neve kell legyen a<br>helyrajzi szám. A helyrajzi<br>szám száma pedig a jellege<br>"hrsz". |
| Közterület jellege | Kitöltése kötelező.                                                                                                    |
|                    | Figyelem!                                                                                                    |
|                    | Helyrajzi szám esetén a<br>közterület neve kell legyen a<br>helyrajzi szám. A helyrajzi<br>szám száma pedig a jellege<br>"hrsz". |
| Házszám            | Kitöltése kötelező.                                                                                                    |
| Épület             | Kitöltése nem kötelező,<br>maximum 20 karakter<br>hosszúságú.                                                                    |
| Lépcsőház          | Kitöltése nem kötelező,<br>maximum 20 karakter<br>hosszúságú                                                                     |
| Emelet             | Kitöltése nem kötelező,<br>maximum 20 karakter<br>hosszúságú.                                                                    |
| Ajtó               | Kitöltése nem kötelező,<br>maximum 20 karakter<br>hosszúságú.                                                                    |
| Adószám            | Törzsszám automatikusan kitöltődik.                                                                                              |

|                      | A törzsszám nem szerkeszthető, a felhasználó<br>kötelezettsége a tizenegy számjegyű<br>adószámának az utolsó három számjegyét<br>kitölteni. Az ÁFA kód a megadandó három<br>számjegy első karaktere. A területi kód a<br>megadandó három számjegy utolsó két karaktere. |
|----------------------|----------------------------------------------------------------------------------------------------|
| Bankszámlaszám       | Kitöltése nem kötelező,<br>maximum 24 számjegy lehet, 8-<br>as csoportokban kötőjelekkel<br>tagolva.                                                                                                    |
| IBAN szám            | Kitöltése nem kötelező,<br>legfeljebb 34 alfanumerikus<br>karakter, az első két betű az<br>országkód.                                                                                                    |
| SWIFT kód            | Kitöltése nem kötelező, 8 és 11<br>karakter hosszú lehet, az első 6<br>karakter csak betű lehet.                                                                                                    |
| Közösségi<br>adószám | Kitöltése nem kötelező, magyar<br>közösségi (HU-val kezdődő, 10<br>alfanumerikus karaktert<br>tartalmazó)] adószám"                                                                                                    |

Az adatok változtatása a "Módosítás" gombra kattintva kezdhető meg, a "Mentés" gombra kattintva véglegesíthető és a "Mégsem" gombbal vonható vissza.

A "Mentés" gombra kattintva a felhasználót a rendszer a "Számláim" űrlapra navigálja, ahol megtekintheti a módosított számla adatokat.

# 11.2 Számlatömbök

| ámlatömbök ke:    | zelése  |                           | SZÁMLA                                 | TÖMB LÉTREHOZÁ |
|-------------------|---------|---------------------------|----------------------------------------|----------------|
| Keresés           |         |                           |                                        |                |
| Számlatömb neve 个 | Allapot | Leírás                    |                                        |                |
| ABCD-2018         | Lezárt  | számlatömb módosítás      |                                        | <b>/</b> ê     |
| ALMA1-2018        | Nyitott | Teszt számlatömb          |                                        | <b>/</b> ô     |
| DEM-2018          | Üres    | demó                      |                                        | /1             |
| EMPTY-2018        | Nyitott | már nem üres számlatömb   |                                        | 1              |
| GERI-2018         | Nyitott | ez a leírás szerkeszthető |                                        | 10             |
|                   |         |                           | Megjelenített sorok száma: 5 👻 1 - 5 / | 9 < >          |
|                   |         |                           |                                        |                |

Ábra: Számlatömb létrehozása, módosítása, törlése, zárása

A "Számlatömbök" felületen áttekinthetők az adott ügyfélhez tartozó számlatömbök. A számlatömb leírása is itt módosítható. Lehetőség van továbbá aktív állapotú számlatömb lezárására, vagy üres állapotú számlatömb törlésére. A táblázat lapozható. Több számlatömb esetén a felhasználónak lehetősége van rendszerezésre, szűrésre is.

#### Számlatömb

A táblázat első sora a "Számlatömb neve", ami az adott felhasználóhoz tartozó számlatömbök előtagjait és az adott évszámot tartalmazza. Az előtag létrehozásakor hozzáfűződik automatikusan az adott évszám. Az előtagnak az adott évben egyedinek kell lennie.

#### <u>Állapot</u>

Az adott számlatömb állapota lehet

- Üres
- Nyitott
- Lezárt

#### Üres számlatömb

A számlatömb állapota üres, ha nem tartalmaz még kiállított számlát. Csak az üres számlatömb törölhető az <sup>III</sup> üres számlatömb törlése ikonnal.

#### Aktív számlatömb

A számlatömb állapota aktív, ha tartalmaz legalább egy kiállított számlát.

Amennyiben lezárni szeretnénk a számlatömböt, a számlatömb lezárása ikonnal lehetséges. Az adott számlatömb állapota lezártra változik és az ikon a következő lesz:

#### Zárt számlatömb

A lezárt számlatömb visszanyitására nincs lehetőség. Miután egy számlatömb lezárásra került, az adott számlatömbbe több számla már nem állítható ki.

#### Számlatömb leírása

Számlatömb létrehozásakor hozzáadódik a számlatömbhöz egy leírás. Ezt a felhasználó adja meg, tartalma eltérő lehet attól függően, hogy hány számla sorszámtartományt (számlatömböt) kíván használni. A számlatömb leírása módosítható a "Számlatömb leírás módosítása" ikonnal.

Módosításkor a következő ablak jelenik meg:

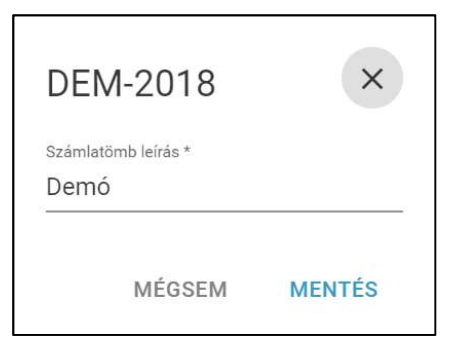

Ábra: számlatömb leírásának módosítása

A "Mentés" funkciógombbal módosítható a leírás, amennyiben megfelel a formai követelményeknek. A módosított verzió megjelenik a táblázatban.

## 11.2.1 Számlatömb létrehozása

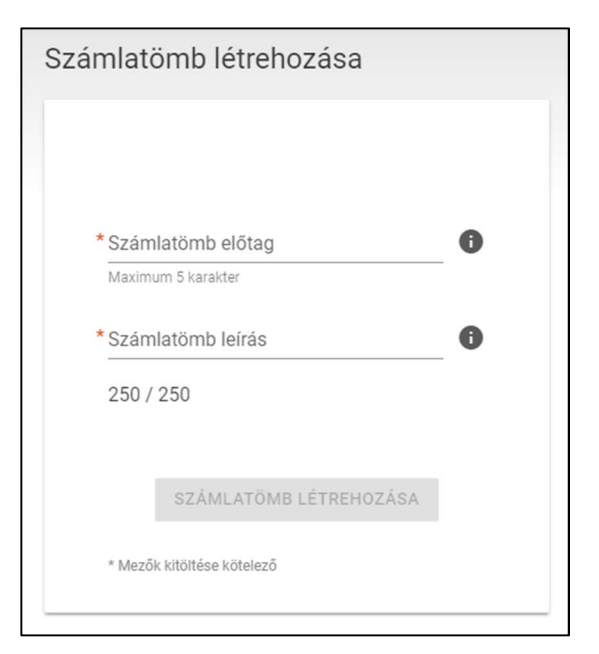

Ábra: Új számlatömb

A "Számlatömb létrehozása" felületen számlatömböt lehet létrehozni. Ehhez az előtagot és a leírást kötelező megadni. A létrehozott számlatömb üres állapotban jön létre.

A számlatömb előtagnak az adott évben egyedinek kell lennie, csak betűkből és számokból állhat és maximum 5 karakter hosszú lehet. Az új számlatömb létrehozásakor automatikusan hozzáfűződik az adott évszám.

A számlatömb leírásában bármilyen karakter megadható.

Amennyiben sikeresen létrehoztunk egy új számlatömböt, akkor megjelenik a "Számlatömbök" táblázatban üres állapotban.

# 11.3 Technikai felhasználó megadása

г

| Technikai felhasználó adatai                             |
|----------------------------------------------------------|
| Ezeket az adatoka <mark>t</mark> ide kattintvaérheti el. |
| Felhasználó név                                          |
| Jelszó                                                   |
| XML aláírókulcs                                          |
| XML cserekulcs                                           |
| * Mezők kitöltése kötelező                               |
| MÓDOSÍTÁS                                                |

Ábra: Technikai felhasználó adatai

Az "ide kattintva" felirat elnavigálja a felhasználót az Online Számla Rendszer "Felhasználók" menüpontjába, ahol a technikai felhasználó adatai leellenőrizhetők a "Részletek" fejléc alatt.

Ellenőrizhető adatok:

- Felhasználónév
- XML aláírókulcs
- XML cserekulcs

Amennyiben elfelejtette a technikai felhasználó jelszavát, akkor a "Részletek" űrlapon lehetőség van a jelszó módosítására.

| online<br>számla | -                                     |               |             | (               | Nemzeti<br>és Vámh | Adó-<br>nivatal | Belépve:<br>AUTOMA<br>72426407 | AT310728867851<br>TED TESTING CO HX 🔻 | HU EN DE        |
|------------------|---------------------------------------|---------------|-------------|-----------------|--------------------|-----------------|--------------------------------|---------------------------------------|-----------------|
| Kezdőlap Számla  | ák Ügyfél Fe<br>——                    | lhasználók Lo | ekérdezések | Nyilatkozatok   | Informác           | iók             |                                |                                       | ONLINE SZÁMLÁZÓ |
| Felhasznál<br>™  | ók<br>Felhasználó <del>r</del><br>név | Típus 루       | Státusz 📻   | E-mail =<br>cím | Telef =            | Hozzáad 🖛       | Részletek                      | Új felhasználó                        |                 |
| TESTER AUTO      | AT310728867                           | Elsődleges    | Megerősítve | _               | 3670749            | 2018. 06. 18.   | $\bigtriangledown$             |                                       |                 |
|                  | AT202406028                           | Másodlagos    | Megerősítve |                 | 3670201            | 2018. 06. 18.   | $\bigtriangledown$             |                                       |                 |
|                  | MasodlagosM                           | Másodlagos    | Megerősítve |                 |                    | 2018. 06. 18.   | $\bigtriangledown$             |                                       |                 |
|                  | ojecmdvp8hu9                          | Technikai     | Megerősítve |                 |                    | 2018. 06. 18.   |                                |                                       |                 |
|                  |                                       |               |             |                 |                    | Megjelenítet    | t sorok száma: 1 - 4/4         | < < Oldal: 1/1 > >                    | I               |

Ábra: Online Számla Rendszerben a "Felhasználók" menüpontban a technikai felhasználó

| Részletek                                           |   |  |
|-----------------------------------------------------|---|--|
| Felhasználónév *<br>ojecmdvp8hu9qfu                 | + |  |
| XML aláírókulcs<br>74-b7ae-5fd9a43f540e275X3LF64NRL | - |  |
| XML cserekulcs<br>3184275X3LF7ZVRM                  | - |  |
| Viselt név                                          |   |  |

Ábra: Részletek űrlapon a felhasználónév, aláíró- és cserekulcsok kimásolhatóak

A felhasználó módosíthatja az ügyfélhez tartozó technikai felhasználói adatait a "Módosítás" funkciógomb segítségével.

A "Mentés" funkciógombbal véglegesíthetőek a megadott adatok.

Elsődleges felhasználó az Online Számla Rendszerben a "Felhasználók" menüpont alatt az "Új felhasználó" funkciógomb segítségével tud létrehozni több technikai, valamint másodlagos felhasználót is.

Egy újonnan létrehozott másodlagos felhasználóhoz alapértelmezetten az legrégebben létrehozott technikai felhasználó adatai rendelődnek hozzá. A másodlagos felhasználónak lehetősége van megváltoztatni a hozzá rendelt technikai felhasználó adatait, amennyiben az elsődleges felhasználó biztosítja számára a technikai felhasználó "Felhasználó név", hozzá tartozó "Jelszó", "XML aláírókulcs", valamint a hozzá tartozó "XML cserekulcs" adatokat.

Másodlagos felhasználó abban az esetben tud számlát kiállítani, számlatömböt, vagy adatot módosítani az Online Számlázó, amennyiben erre jogosultsága van.

A másodlagos felhasználó jogosultságait az Online Számla rendszer "Felhasználók" felületén az elsődleges felhasználó paraméterezheti.

A technikai felhasználókról, valamint a másodlagos felhasználókról bővebb információ az Online Számla Rendszer felhasználói kézikönyvében érhető el.

#### Figyelem!

Az Online Számlázó használatához a másodlagos felhasználónak megfelelő jogosultságra van szüksége.

A kulcsgenerálással felülírható az adott technikai felhasználóhoz tartozó XML aláírókulcs és XML cserekulcs. A technikai felhasználó jogosultságainak megadása is módosítható. Az Online Számlázóban a felhasználó feladata frissíteni a technikai felhasználóhoz tartozó adatokat, hogy manuális adatbeküldésnél ne jelentkezhessen "Technikai felhasználó hiba" üzenet és sikertelen beküldés.

## 12 Felhasználók jogosultságai

### 12.1 Elsődleges Felhasználó

Elsődleges felhasználó minden jogosultsággal bír az Online Számlázó Programban. Extra jogosultságok a másodlagos felhasználóhoz képest:

- Általános szerződési feltételek elfogadása
- Felhasználók létrehozása és módosítása

### 12.2 Másodlagos Felhasználó

#### Figyelem!

#### Másodlagos felhasználó az Online Számla Rendszerben hozható létre.

Az elsődleges felhasználó az Online Számra Rendszer Felhasználók menüpontjában az "Új felhasználó" funkció gombbal jelenthet be másodlagos felhasználókat.

| Új felhasználó<br>Teljes Név ↑ Felhasználó 〒 Típus 〒 Státusz 〒 E-mail cím 〒 Telefon 〒 Hozzáadva 〒 Részletek | Felhaszn     | álók        |                |       |   |         |   |            |   |         |   |             |                             |
|----------------------------------------------------------------------------------------------------|--------------|-------------|----------------|-------|---|---------|---|------------|---|---------|---|-------------|-----------------------------|
|                                                                                                    | Teljes Név 1 | Felhasználó | 5 <del>-</del> | Típus | F | Státusz | F | E-mail cím | F | Telefon | F | Hozzáadva 🖛 | Új felhasználó<br>Részletek |

Ábra: "Új felhasználó" funkciógomb

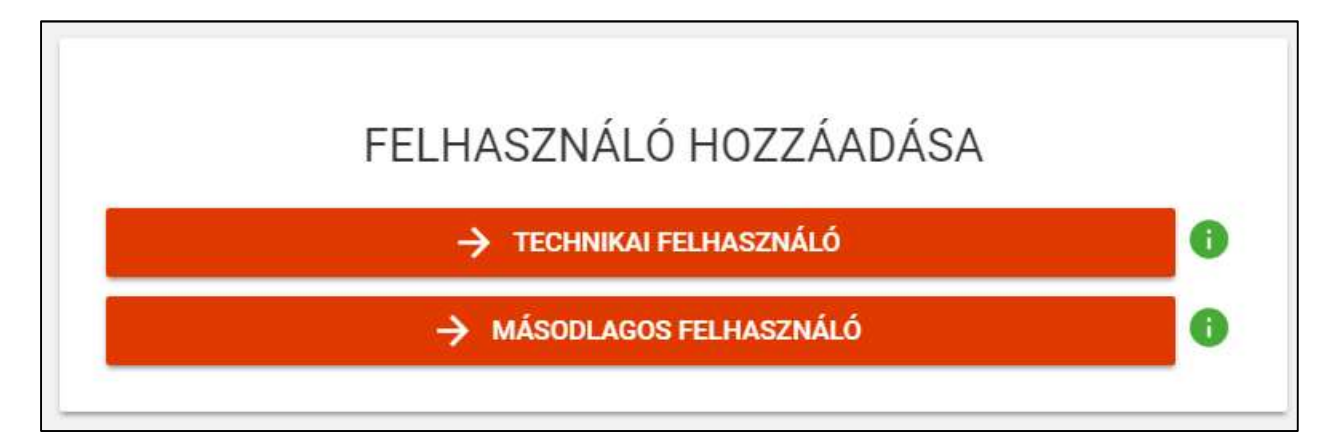

Ábra: Felhasználó hozzáadása

Képviselettel nem rendelkező felhasználó, csak meghatározott jogkörben és terjedelemben járhat el.

|                                                                                                    | ×.*                                             |                                                                                                   |
|----------------------------------------------------------------------------------------------------|-------------------------------------------------|---------------------------------------------------------------------------------------------------|
| Ferbyszy ükliné-                                                                                                    |                                                 |                                                                                                   |
| Feihasználó e-mai                                                                                                    | cime *                                          |                                                                                                   |
| hehazataki a mari pirta                                                                                                    |                                                 |                                                                                                   |
| e minut *                                                                                                    |                                                 |                                                                                                   |
| arken                                                                                                    |                                                 |                                                                                                   |
| e Jelsző megerő                                                                                                    | cilėse *                                        |                                                                                                   |
| Janual                                                                                                    |                                                 |                                                                                                   |
| Kapesolattarta                                                                                                    | is telefonszáma                                 |                                                                                                   |
| Copensistania herters                                                                                                    | aire .                                          |                                                                                                   |
| lajonskattartaa väiviuto<br>Mooning                                                                                                    | tt ryski se *                                   |                                                                                                   |
| and get and a second second seco |                                                 |                                                                                                   |
| online<br>szamla                                                                                                    | Lizenz<br>Bejeler<br>Számti<br>Számti<br>Számti | avar bejolentése<br>rikazés<br>ik leivérdezése<br>ik kezelése<br>ik exportálása<br>iv exportálása |
|                                                                                                    | Techni                                          | kat érvénytelenítés jöváhagyása                                                                   |
|                                                                                                    | Megtekintés                                     | Módositás 🚯                                                                                       |
| sent 2                                                                                                    | 139-51 TX-0311 Sec. 35                          |                                                                                                   |

Ábra: Másodlagos felhasználó hozzáadása

A "Másodlagos felhasználó" funkciógomb kiválasztását követően beállítható a

- Felhasználónév
- Felhasználó e-mail címe
- Jelszó
- Kapcsolattartás telefonszáma
- Jogosultságok

Másodlagos felhasználó jogosultságai:

| Online Számla                            | adatkezelő                                                                                                    |
|------------------------------------------|----------------------------------------------------------------------------------------------------|
| Üzemzavar bejelentése                    | <ul> <li>A jogszabályban<br/>meghatározott<br/>üzemzavari<br/>nyilatkozat<br/>rögzítésének<br/>biztosítása.</li> </ul> |
|                                          | <ul> <li>"Nyilatkozatok"<br/>menüpontban az<br/>"Üzemzavari<br/>nyilatkozat"<br/>elérhetővé válik.</li> </ul>          |
| Bejelentkezés                            | <ul> <li>Online Számla<br/>rendszerbe való<br/>bejelentkezés.</li> </ul>                                               |
|                                          | <ul> <li>Saját felhasználói<br/>profilt látja és<br/>szerkesztheti</li> </ul>                                          |
| Számlák lekérdezése                      | Adatszolgáltatások                                                                                                    |
|                                          | <ul> <li>Kimenő számlák</li> </ul>                                                                                     |
|                                          | <ul> <li>Bejövő számlák</li> </ul>                                                                                     |
| Számlák exportálása                      | Adatszolgáltatások                                                                                                    |
|                                          | Kimenő számlák                                                                                                    |
|                                          | Bejovo szamiak                                                                                                    |
| Adoalany lekerdezese                     | <ul> <li>Lekerdezesek<br/>menüpontban az<br/>"Adózó lekérdező"</li> </ul>                                              |
| Számlák ellenőrzése                      | <ul> <li>Kimenő- bejövő<br/>számláknál a<br/>technikai<br/>érvénytelenítés<br/>jóváhagyása</li> </ul>                  |
| Technikai érvénytelenítés<br>jóváhagyása | <ul> <li>A technikai<br/>érvénytelenítések<br/>befogadásának és<br/>felhasználó általi</li> </ul>                      |

| elbírálásának<br>biztosítása.                                                                                            |
|----------------------------------------------------------------------------------------------------|
| <ul> <li>"Nyilatkozatok"<br/>menüpontban az<br/>"Adatszolgáltatás<br/>érvénytelenítése"<br/>elérhetővé válik.</li> </ul> |

| Online Számlázó Program |                                                                                      |  |  |  |  |
|-------------------------|--------------------------------------------------------------------------------------|--|--|--|--|
| Megtekintés             |                                                                                      |  |  |  |  |
| Belépés                 | <ul> <li>Online Számlázó<br/>rendszerbe való<br/>bejelentkezés</li> </ul>            |  |  |  |  |
|                         | <ul> <li>Kiállított számlák<br/>megtekintése</li> </ul>                              |  |  |  |  |
| Számlatömb megtekintése | <ul> <li>Online Számlázó<br/>programban<br/>számlatömbök<br/>megtekintése</li> </ul> |  |  |  |  |
| Adatok megtekintése     | <ul> <li>Online Számlázó<br/>programban</li> </ul>                                   |  |  |  |  |
|                         | o saját adatok                                                                       |  |  |  |  |
|                         | o vevő adatok                                                                        |  |  |  |  |
|                         | <ul> <li>termék adatok</li> </ul>                                                    |  |  |  |  |
|                         | megtekintése                                                                         |  |  |  |  |

| Módo                  | sítás                                                                                                    |
|-----------------------|----------------------------------------------------------------------------------------------------|
| Számlakiállítás       | <ul> <li>Online Számlázó<br/>programban számlák<br/>kiállítása</li> </ul>                                                                |
| Számlatömb módosítása | <ul> <li>Online Számlázó<br/>programban<br/>számlatömbök<br/>módosítása</li> </ul>                                                       |
| Adatok módosítása     | <ul> <li>Online Számlázó<br/>programban         <ul> <li>saját adatok</li> <li>vevő adatok</li> <li>termék adatok</li> </ul> </li> </ul> |
|                       | módosítása                                                                                                    |

Az aktívvá vált "Mentés" funkciógomb megnyomását követően a "Részletek" űrlap jelenik meg.

| észletek                                    |           |               |
|---------------------------------------------|-----------|---------------|
| Felhasználónév *                            |           |               |
| Second2                                     |           |               |
| Felhasználó email címe                      |           |               |
| vmi2@gmail.com                              |           |               |
| Kapcsolattartás választott nyelve<br>Magyar |           |               |
|                                             |           | 6             |
| JELSZÓ MÓDOSÍTÁSA                           | MÓDOSÍTÁS | JOGOSULTSÁGOK |
|                                             |           | VISSZA        |
|                                             |           |               |

Ábra: Másodlagos felhasználó

"Jelszó módosítás" funkciógombbal megváltoztatható az új másodlagos felhasználóhoz tartozó jelszó.

"Módosítás" funkciógomb segítségével módosítható adatok:

- kapcsolattartás telefonszáma
- felhasználó e-mail címe
- kapcsolattartás nyelve

A módosítás során akkor válik aktívvá a "Mentés" gomb, amennyiben az adatok terén változásra került sor. A módosítás jogosultságokhoz szükséges a megtekintés jogosultságok kiosztása.

A "**Jogosultságok**" funkciógomb segítségével beállítható és módosítható az adott másodlagos felhasználó jogai.

A módosítás jogosultságokhoz szükséges a megtekintés jogosultságok kiosztása.

| Jogosultságo       | ok beállítása                                                                                                    |                                                                                                    | VISSZA |
|--------------------|----------------------------------------------------------------------------------------------------|----------------------------------------------------------------------------------------------------|--------|
| online<br>számla   | <ul> <li>Üzemzava</li> <li>Bejelentke</li> <li>Számlák k</li> <li>Számlák k</li> <li>Számlák e</li> <li>Adóalany</li> <li>Technikai</li> </ul> | r bejelentése<br>zés<br>ekérdezése<br>ezelése<br>xportálása<br>lekérdezése<br>érvénytelenítés jóváhagyása |        |
| online<br>számlázó | Megtekintés<br>Belépés<br>Számlatömb megtekintése<br>Adatok megtekintése                                                                       | Módosítás 🚯                                                                                               | MENTÉS |

Ábra: Jogosultságok beállítása

## 13 Információk

Az információk menüpont alatt találhatóak a programmal kapcsolatos egyéb információk.

- Felhasználói kézikönyv
- Kérdések és válaszok
- Tájékoztatások
- Technikai változások